### Virtualització de sistemes operatius amb Virtualbox

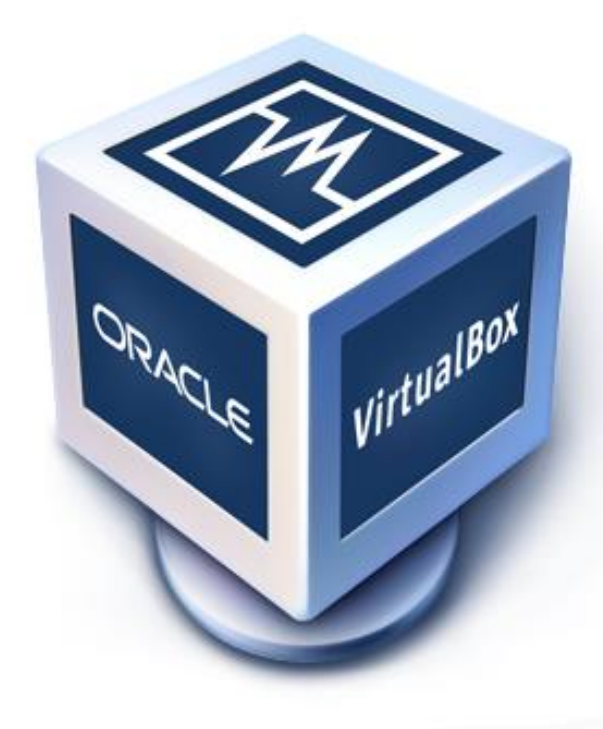

# VirtualBox

#### Resum

Aquest document explica el proces de creació d'una màquina virtual, la instal  $\cdot$ lació d'un sistema operatiu convidat, la configuració necessària per a aconseguir una màquina virtual amb engegada dual, i la exportació de màquines virtuals.

## Índex

| 1        | Preguntes                                                                                         | <b>5</b>  |  |  |  |  |  |  |  |  |
|----------|---------------------------------------------------------------------------------------------------|-----------|--|--|--|--|--|--|--|--|
|          | 1.1 Què és virtualitzar un sistema?                                                               | . 5       |  |  |  |  |  |  |  |  |
|          | 1.2 Quins són els beneficis de la virtualització?                                                 | . 5       |  |  |  |  |  |  |  |  |
|          | 1.3 Quins són els inconvenients de la virtualització?                                             | . 5       |  |  |  |  |  |  |  |  |
|          | 1.4 Fes una taula comparativa dels diferents mètodes de virtualització                            | . 6       |  |  |  |  |  |  |  |  |
|          | 1.5 Quin programari existeix per virtualitzar?                                                    | . 6       |  |  |  |  |  |  |  |  |
| <b>2</b> | Creació d'una màquina virtual                                                                     | 7         |  |  |  |  |  |  |  |  |
|          | 2.1 Requeriments                                                                                  | . 7       |  |  |  |  |  |  |  |  |
|          | 2.2 Configuració de la màquina virtual                                                            | . 8       |  |  |  |  |  |  |  |  |
|          | 2.3 Instal·lació d'un sistema operatiu a una màquina virtual                                      | . 11      |  |  |  |  |  |  |  |  |
|          | 2.4 Instal·lació de Windows 10 Education x64                                                      | . 12      |  |  |  |  |  |  |  |  |
|          | 2.5 Instal·lació de Ubuntu 16.04.1 $\ldots$ $\ldots$ $\ldots$ $\ldots$ $\ldots$ $\ldots$ $\ldots$ | . 19      |  |  |  |  |  |  |  |  |
| 3        | Guest Additions                                                                                   | <b>24</b> |  |  |  |  |  |  |  |  |
|          | 3.1 Instal · laciò a Windows 10 Education $x64$                                                   | . 25      |  |  |  |  |  |  |  |  |
|          | 3.2 Instal·laciò a <i>Ubuntu 16.04.1</i>                                                          | . 30      |  |  |  |  |  |  |  |  |
| 4        | 4 Arrancada dual                                                                                  |           |  |  |  |  |  |  |  |  |
| <b>5</b> | ó Exportació d'una màquina virtual                                                                |           |  |  |  |  |  |  |  |  |

## Índex de taules

| 1.1 | Comparació o | dels diferents mètodes | de virtualització | 6 |
|-----|--------------|------------------------|-------------------|---|
|-----|--------------|------------------------|-------------------|---|

## Índex de figures

| 2.1  | Requeriments de hardware de Windows 10 Education x64                                                                                                    |
|------|----------------------------------------------------------------------------------------------------|
| 2.2  | Requeriments de hardware de Ubuntu 16.04.1 x64                                                                                                    |
| 2.3  | Crear una màquina virtual                                                                                                    |
| 2.4  | Assignació d'un nóm a l a màquina virtual                                                                                                    |
| 2.5  | Assignació de RAM a la màquina virtual                                                                                                    |
| 2.6  | Creació d'un nou disc dur per a la màquina virtual                                                                                                    |
| 2.7  | Propietats del disc dur nou 10                                                                                                    |
| 2.8  | Accedir a la configuració d'una màquina virtual                                                                                                    |
| 2.9  | Configuració de vídeo de la màquina virtual                                                                                                    |
| 2.10 | Inserir arxiu ISO a la màquina virtual 11                                                                                                    |
| 2.11 | Instal·lació de Windows 10 Educació: Selecció d'idioma                                                                                                    |
| 2.12 | Instal·lació de Windows 10 Educació: Inici $\ldots$                                                                                                    |
| 2.13 | Instal·lació de Windows 10 Educació: Introduir llicencia 13                                                                                                    |
| 2.14 | Instal·lació de Windows 10 Educació: EULA                                                                                                    |
| 2.15 | Instal · lació de Windows 10 Educació: Mode d'instal · lació                                                                                                    |
| 2.16 | Instal·lació de Windows 10 Educació: Selecció del disc<br>principal $\ldots\ldots\ldots\ldots$ 15                                                                       |
| 2.17 | Instal·lació de Windows 10 Educació: Progrés d'instal·lació 15                                                                                                    |
| 2.18 | Instal·lació de Windows 10 Educació: Configuració del espionatge de Microsoft $16$                                                                                      |
| 2.19 | Instal·lació de Windows 10 Educació: Just a moment $\dots \dots \dots \dots \dots \dots \dots \dots \dots \dots \dots \dots \dots \dots \dots \dots \dots \dots$        |
| 2.20 | Instal·lació de Windows 10 Educació: Selecció del tipus de domini                                                                                                    |
| 2.21 | Instal·lació de Windows 10 Educació: Creació del compte d'usuari                                                                                                    |
| 2.22 | Instal·lació de Windows 10 Educació: Getting things ready                                                                                                    |
| 2.23 | Instal·lació de Windows 10 Educació finalitzada 18                                                                                                    |
| 2.24 | Instal·lació de Ubuntu 16.04.1: Instal·lar o provar $\dots \dots \dots \dots \dots \dots \dots \dots \dots \dots \dots \dots \dots \dots \dots \dots \dots \dots \dots$ |
| 2.25 | Instal·lació de Ubuntu 16.04.1: Software opcional i actualitzacions 20                                                                                                  |
| 2.26 | Instal·lació de Ubuntu 16.04.1: Mode de particionat                                                                                                    |
| 2.27 | Instal · lació de Ubuntu 16.04.1: Mode de particionat - Confirmació                                                                                                    |
| 2.28 | Instal·lació de Ubuntu 16.04.1: Zona horària $\ldots \ldots \ldots \ldots \ldots \ldots \ldots \ldots \ldots 21$                                                        |
| 2.29 | Instal·lació de Ubuntu 16.04.1: Disposició del teclat                                                                                                    |
| 2.30 | Instal·lació de Ubuntu 16.04.1: Creació del compte d'usuari                                                                                                    |
| 2.31 | Instal·lació de Ubuntu 16.04.1: Progrés d'instal·lació                                                                                                    |
| 2.32 | Instal·lació de Ubuntu 16.04.1 finalitzada                                                                                                    |
|      |                                                                                                    |
| 3.1  | Insertar CD de <i>Guest Additions</i> : Pas 1                                                                                                    |
| 3.2  | Insertar CD de <i>Guest Additions</i> : Pas 2                                                                                                    |
| 3.3  | Guest Additions a Windows: Pas 1                                                                                                    |
| 3.4  | Guest Additions a Windows: Pas 2                                                                                                    |
| 3.5  | Guest Additions a Windows: Pas 3                                                                                                    |

| 3.6  | Guest Additions a Windows: Pas 4                                    |
|------|---------------------------------------------------------------------|
| 3.7  | Guest Additions a Windows: Pas 5                                    |
| 3.8  | Guest Additions a Windows: Pas 6                                    |
| 3.9  | Guest Additions a Windows: Pas 7                                    |
| 3.10 | Guest Additions a Windows: Pas 8                                    |
| 3.11 | Guest Additions a Windows: Pas 8                                    |
| 3.12 | Guest Additions a Ubuntu: Pas 1                                     |
| 3.13 | Guest Additions a Ubuntu: Pas 2                                     |
| 3.14 | Guest Additions a Ubuntu: Pas 3                                     |
|      |                                                                     |
| 4.1  | Crear VM amb arrencada dual: No crear cap disc                      |
| 4.2  | Crear VM amb arrencada dual: Avís, no es creará cap disc            |
| 4.3  | Crear VM amb arrencada dual: Afegir bus de dades                    |
| 4.4  | Crear VM amb arrencada dual: Afegir controlador SATA 34             |
| 4.5  | Crear VM amb arrencada dual: Connectar disc dur al controlador SATA |
| 4.6  | Crear VM amb arrencada dual: Seleccionar disc dur existent 35       |
| 4.7  | Crear VM amb arrencada dual: Selecció del disc dur                  |
| 4.8  | Crear VM amb arrencada dual: Configuració per a la instal·lació 36  |
| 4.9  | Crear VM amb arrencada dual: Instal·lació de GRUB                   |
| 4.10 | Crear VM amb arrencada dual: Configuració final dels discs durs     |
| 4.11 | Crear VM amb arrencada dual: Menú de GRUB                           |
|      |                                                                     |
| 5.1  | Exportar màquina virtual: Pas 1                                     |
| 5.2  | Exportat màquina virtual: Pas 2                                     |
| 5.3  | Exportat màquina virtual: Pas 3                                     |
| 5.4  | Exportat màquina virtual: Pas 4                                     |
| 5.5  | Exportat màquina virtual: Pas 5                                     |
|      |                                                                     |

### 1 Preguntes

### 1.1 Què és virtualitzar un sistema?

Virtualitzar un sistema consisteix en emular una màquina física (el hardware) mitjançant un programa (Virtualitzador), per a poder executar el sistema operatiu en aquest hardware virtual.

### 1.2 Quins són els beneficis de la virtualització?

- La virtualització permet executar més d'un sistema operatiu de forma isolada (les màquines es poden comunicar per xarxa, però no poden accedir a la memòria "física" de les altres) en una sola màquina física. També redueix el temps que es triga en arrencar un servidor, ja que el hardware virtual es molt més ràpid en arrencar.
- Estalvi, fent servir maquines virtuals en comptes de servidors físics implica un estalvi econòmic i energètic molt substantiu, ja que no es requereix ni comprar ni mantenir tant hardware.
- *Snapshots* (captures), son un mètode que que permet fer una copia del estat d'una màquina virtual, per després poder tornar a aquest punt en cas d'una fallada de la maquina virtual, o poder crear més copies de la màquina virtual.
- Portabilitat, com que tota la informació d'una maquina virtual es troba en un sol fitxer, és molt fàcil fer una copia i poder transportar-la a un altre equip.

### 1.3 Quins són els inconvenients de la virtualització?

- La virtualització implica fer servir recursos per a executar l'hipervisor, per tant, es impossible aconseguir un rendiment igual a executar un sistema operatiu directament sobre el hardware.
- Si una mateixa màquina física està executant varies maquines virtuals, i aquesta cau, totes les maquines virtuals deixen de funcionar.

## 1.4 Fes una taula comparativa dels diferents mètodes de virtualització

|                               | Clàssica              | Indirecta   | Paravirtualització | Completa       |
|-------------------------------|-----------------------|-------------|--------------------|----------------|
| Emulació de HW                | No                    | No          | No                 | Si             |
| Requereix adaptar el<br>SW    | No                    | No          | Si                 | No             |
| Emula altres<br>arquitectures | No                    | No          | No                 | Si             |
| Lloc d'execució               | Sobre el<br>maquinari | Sobre el SO | Sobre el maquinari | Sobre el<br>SO |

Taula 1.1: Comparació dels diferents mètodes de virtualització

### 1.5 Quin programari existeix per virtualitzar?

#### Virtualitzadors clàssics

- Proxmox VE<sup>1</sup>
- $Citrix^2$
- Microsoft Hyper-V
- VMware ESX(i)<sup>3</sup>

#### Virtualitzadors indirectes

- VMware Workstation<sup>4</sup>
- VirtualBox<sup>5</sup>
- $KVM^6$

#### Paravirtualitzadors

•  $Xen^7$ 

#### Virtualitzadors complexts

- Parallels<sup>8</sup>
- VMware GSX Server<sup>9</sup>
- $VirtualBox^{10}$

<sup>&</sup>lt;sup>1</sup>http://www.proxmox.com/

<sup>&</sup>lt;sup>2</sup>https://www.citrix.com/

<sup>&</sup>lt;sup>3</sup>http://www.vmware.com/products/esxi-and-esx.html

 $<sup>{}^{4}</sup>http://www.vmware.com/products/workstation-for-linux.html$ 

<sup>&</sup>lt;sup>5</sup>https://www.virtualbox.org

 $<sup>^{6}</sup> http://www.linux-kvm.org/page/Main_Page$ 

<sup>&</sup>lt;sup>7</sup>http://www.xenproject.org/

<sup>&</sup>lt;sup>8</sup>http://www.parallels.com/es/

 $<sup>^{9}</sup> https://www.vmware.com/support/pubs/gsx_pubs.html$ 

<sup>&</sup>lt;sup>10</sup>https://www.virtualbox.org

### 2 Creació d'una màquina virtual

### 2.1 Requeriments

Abans de crear una màquina virtual s'ha de saber quins son els requisits del sistema operatiu que instal · larem, per tal de poder configurar correctament la màquina virtual.

Els requeriments dels dos sistemes operatius que instal  $\cdot$  larem (Windows 10 Educació x64 i Ubuntu 16.04.1 x64) son els següents (Segons la pàgina oficial de Windows<sup>1</sup> i Canonical<sup>2</sup>):

#### RAM:

New device: 2 gigabyte (GB) for 32-bit or 64-bit Update: 1 gigabyte (GB) for 32-bit or 2 GB for 64-bit

Hard disk space: 16 GB for 32-bit OS 20 GB for 64-bit OS

**Graphics card:** DirectX 9 or later with WDDM 1.0 driver

**Display:** 800x600

Figura 2.1: Requeriments de hardware de Windows 10 Education x64

### Ubuntu Desktop Edition

- 1. 700 MHz processor (about Intel Celeron or better)
- 2. 512 MiB RAM (system memory)
- 3. 5 GB of hard-drive space (or USB stick, memory card or external drive
- 4. VGA capable of 1024x768 screen resolution
- 5. Either a CD/DVD drive or a USB port for the installer media
- 6. Internet access is helpful

Figura 2.2: Requeriments de hardware de Ubuntu 16.04.1 x64

<sup>&</sup>lt;sup>1</sup>https://www.microsoft.com/en-US/windows/windows-10-specifications

 $<sup>^{2} \</sup>rm https://www.ubuntu.com/download/desktop$ 

### 2.2 Configuració de la màquina virtual

Seguint els requeriments, la configuració de les màquines virtuals serà:

- Windows
  - **Ram**: 2048 MB
  - Disc Dur: 32 GB
- Ubuntu
  - Ram: 1024 MB (Podríem posar només 512 MB)
  - Disc Dur: 8 GB
- Configuració general
  - Acceleració 3D activada
  - Acceleració 2D activada (VirtualBox només suporta aquesta funció per als Windows)
  - 128 MB de memòria de vídeo

El procediment per a crear una màquina virtual és:

- Clic a Màquina nova
- Seleccionar quin sistema operatiu instal · larem i posar un nom a la màquina.
- Seleccionar quanta RAM li assignarem.
- Crear un disc dur nou, seleccionant el format<sup>3</sup>, tipus<sup>4</sup> i nom del disc.

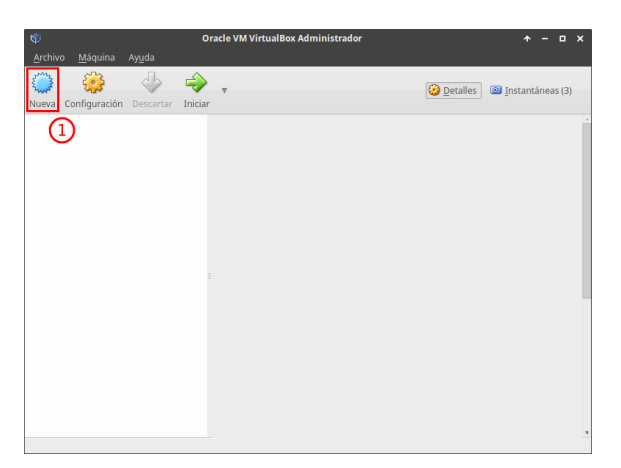

Figura 2.3: Crear una màquina virtual

Selecciona el sistema operatiu a instal·lar; Windows 10 i Ubuntu en aquest cas. Encara que no te cap funció seleccionar el tipus de sistema operatiu, només canvia les opcions per defecte i la icona. I posa-l'hi un nóm a la màquina virtual.

Si al crear el disc dur nou surt una finestra diferent a Figura 2.7, fes clic a Mode avançat.

<sup>&</sup>lt;sup>3</sup>Generalment s'ha d'escollir **VDI**, ja que es el format natiu de VirtualBox, la resta de formats es fan servir quan s'importa una màquina virtual creada amb un altre software virtualitzador; per exemple *Parallels*.

<sup>&</sup>lt;sup>4</sup>El tipus de disc dur pot ser *Dinàmic* o *Estàtic*. Un disc dur dinàmic només ocupa tants bytes com fa servir el sistema operatiu convidat, mentre que un disc dur estàtic ocupa tota la mida que se li assigna.

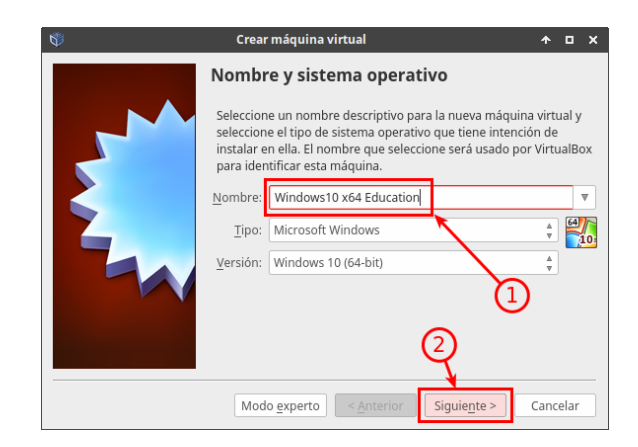

Figura 2.4: Assignació d'un nóm a l a màquina virtual

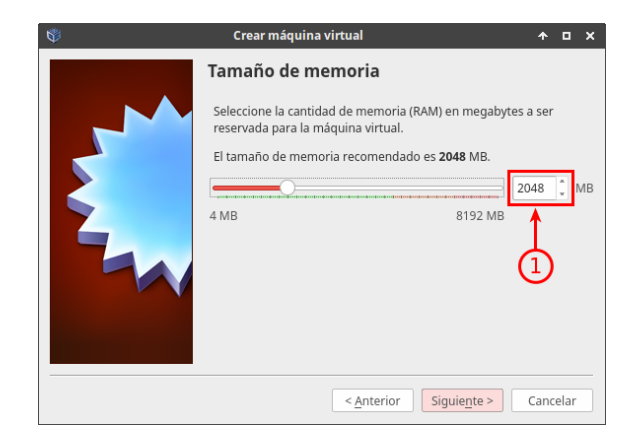

Figura 2.5: Assignació de RAM a la màquina virtual

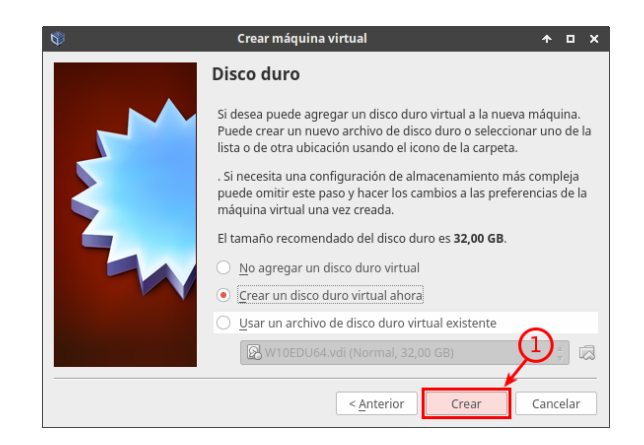

Figura 2.6: Creació d'un nou disc dur per a la màquina virtual

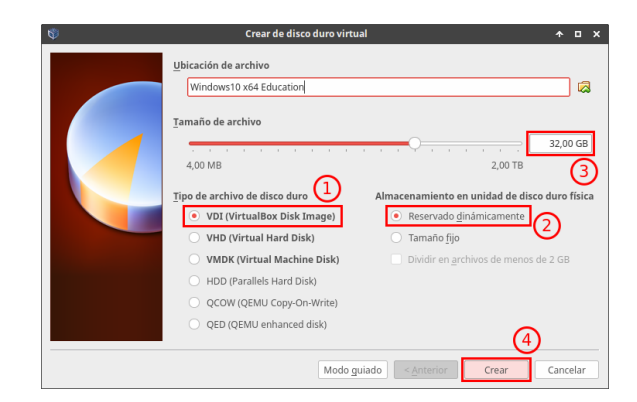

Figura 2.7: Propietats del disc dur nou

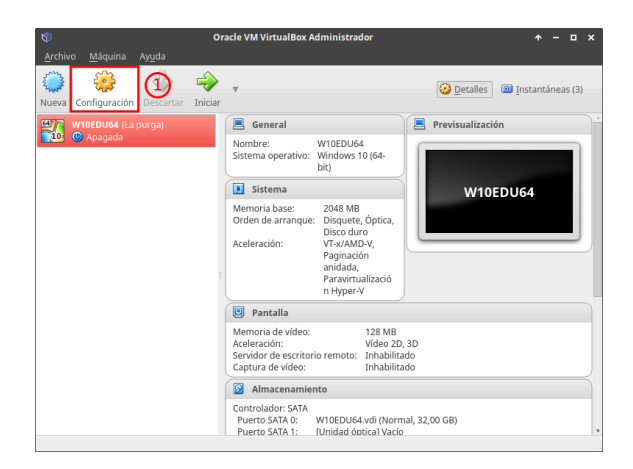

Figura 2.8: Accedir a la configuració d'una màquina virtual

|                      | W10EDU64 - Configuración                     | ↑ <b>□</b> |
|----------------------|----------------------------------------------|------------|
| General              | Pantalla                                     |            |
| Sistema              | Pantalla Pantalla remota Captura de vídeo    |            |
| 🕘 Pantalla           |                                              | 20.140     |
| Almacenamiento       | 0 MB 256 MB                                  | 28 MB      |
| Audio A              | Número de monitores:                         |            |
| Red                  | Factor de escalado:                          | 00%        |
| Puertos serie        | 100% 200%                                    |            |
| VSB USB              | Aceleracion Abilitar aceleración de video 20 |            |
| Carpetas compartidas |                                              |            |
| Interfaz de usuario  |                                              |            |
|                      |                                              |            |
|                      |                                              |            |
|                      |                                              |            |
|                      | Cancel                                       | OK         |

Figura 2.9: Configuració de vídeo de la màquina virtual

## 2.3 Instal·lació d'un sistema operatiu a una màquina virtual

Quan ja has creat una màquina virtual, el següent pas a realitzar és instal·lar un sistema operatiu, inserir un arxiu ISO que contingui l'instal·lador del sistema operatiu. Al arrencar la màquina virtual per primer cop, apareixerà una finestra amb la opció d'inserir un "CD", on podrem seleccionar l'arxiu ISO.

També es pot inserir des de la configuració de la màquina virtual, però, si deixem que VirtualBox s'encarregui de l'instal · lador (seguint el primer mètode descrit), aquest automàticament retirarà la ISO al finalitzar la instal · lació, facilitant el procés d'instal · lació.

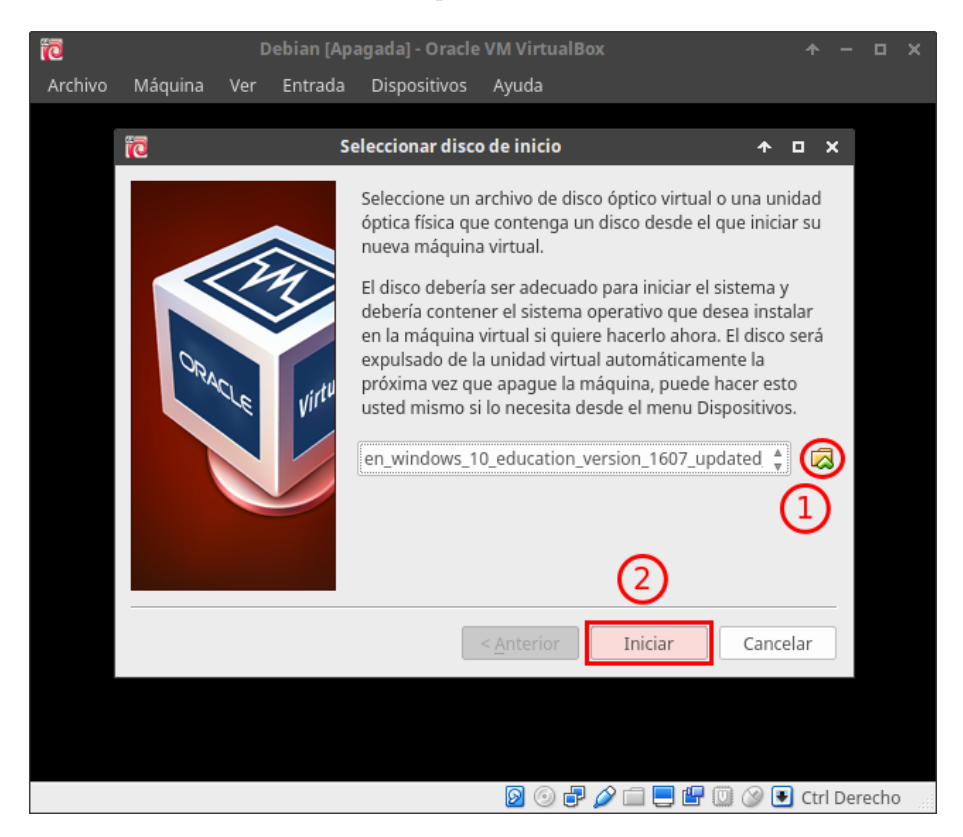

Figura 2.10: Inserir arxiu ISO a la màquina virtual

Al engegar la màquina per primer cop, fes clic a  $\overline{\mathbb{A}}$  i selecciona la ISO d'instal·lació.

### 2.4 Instal·lació de Windows 10 Education x64

| W10EDUx64 [Corriendo] - Oracle VM VirtualBox                            | ↑ -                           | • ×  |
|-------------------------------------------------------------------------|-------------------------------|------|
| Archivo Máquina Ver Entrada Dispositivos Ayuda                          |                               |      |
|                                                                         |                               |      |
| , · · · · · · · · · · · · · · · · · · ·                                 |                               |      |
|                                                                         |                               |      |
|                                                                         |                               |      |
|                                                                         |                               |      |
|                                                                         |                               |      |
| Mindows Setup                                                           |                               |      |
|                                                                         |                               |      |
|                                                                         |                               |      |
| Windows*                                                                |                               |      |
|                                                                         |                               |      |
|                                                                         |                               |      |
|                                                                         |                               |      |
| Languag <u>e</u> to install: <mark>[English (United States)</mark>      | <b>_</b>                      |      |
| Time and currency format: English (United States)                       | •                             |      |
| Keyboard or input method: US                                            | -                             |      |
|                                                                         |                               |      |
|                                                                         |                               |      |
| Enter your language and other preferences and click "Next" to continue. | <u>.</u>                      |      |
|                                                                         | Next                          |      |
| © 2016 Microsoft Corporation. All rights reserved.                      |                               |      |
|                                                                         |                               |      |
|                                                                         |                               |      |
|                                                                         |                               |      |
|                                                                         |                               |      |
|                                                                         |                               |      |
|                                                                         |                               |      |
|                                                                         |                               |      |
|                                                                         | 🔤 🙂 🧬 🚜 📖 🚍 🔐 🛄 🐼 🖲 Ctri Dere | ecno |

Instal·la Windows 10 Educació amb totes les opcions per defecte.

Figura 2.11: Instal·lació de Windows 10 Educació: Selecció d'idioma

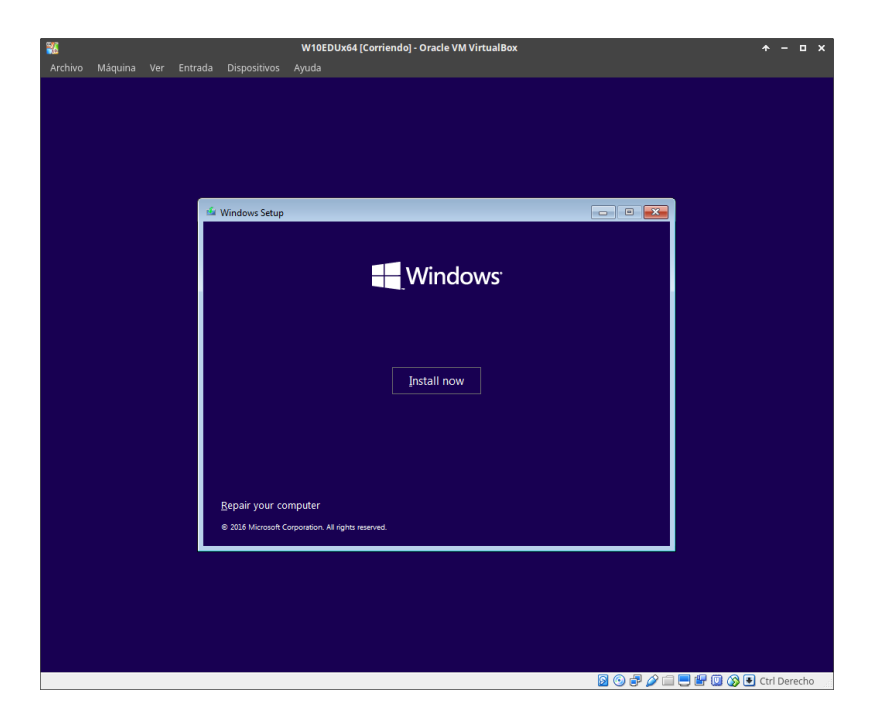

Figura 2.12: Instal·lació de Windows 10 Educació: Inici

|         |               |       |         |                                                                         | W10EDUx64 [Corriendo] - Oracle VM VirtualBox                                                                                                    | ↑ - □ ×      |
|---------|---------------|-------|---------|-------------------------------------------------------------------------|----------------------------------------------------------------------------------------------------|--------------|
| Archivo | Máquina       | Ver   | Entrada | Dispositivos                                                            | Ayuda                                                                                                    |              |
| k       |               |       |         |                                                                         |                                                                                                    |              |
|         |               |       |         |                                                                         |                                                                                                    |              |
|         |               |       | 0       | 💰 Windows Se                                                            | tup 💌                                                                                                    |              |
|         |               |       |         | Activate Wi                                                             | ndows                                                                                                    |              |
|         |               |       |         | If this is the firs<br>you need to en<br>email you rece<br>Windows came | t time you're installing Windows on this PC (or you're installing a different edition),<br>ter a valid Windows product key. Your product key should be in the confirmation<br>wed after buying a digital copy of Windows or on a label inside the box that<br>in. |              |
|         |               |       |         | The product ke                                                          | y looks like this: X0000-X0000-X0000-X0000-X0000X                                                                                                    |              |
|         |               |       |         | If you're reinsta<br>automatically a                                    | Iling Windows, select I don't have a product key. Your copy of Windows will be<br>ctivated later.                                                                                                    |              |
|         |               |       |         |                                                                         |                                                                                                    |              |
|         |               |       |         |                                                                         |                                                                                                    |              |
|         |               |       |         |                                                                         |                                                                                                    |              |
|         |               |       | P       | rivacy statement                                                        | I don't have a product key Next                                                                                                    |              |
|         |               |       |         |                                                                         |                                                                                                    |              |
|         |               |       |         |                                                                         |                                                                                                    |              |
|         |               |       |         |                                                                         |                                                                                                    |              |
| - Colle | ecting inform | ation |         | Installing Window                                                       | <i>к</i>                                                                                                    |              |
| 1       |               |       | 2       | and an an an an an an an an an an an an an                              |                                                                                                    |              |
|         |               |       |         |                                                                         | 🛛 💿 🖶 🌽 🛄 🛞 🗷                                                                                                    | Ctrl Derecho |

Figura 2.13: Instal·lació de Windows 10 Educació: Introduir llicencia

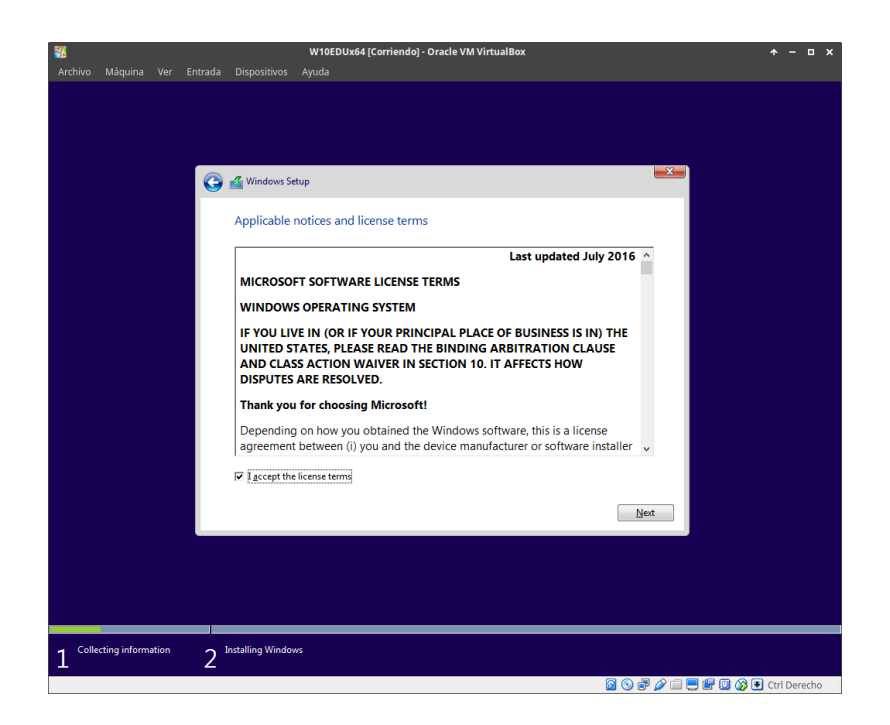

Figura 2.14: Instal·lació de Windows 10 Educació: EULA

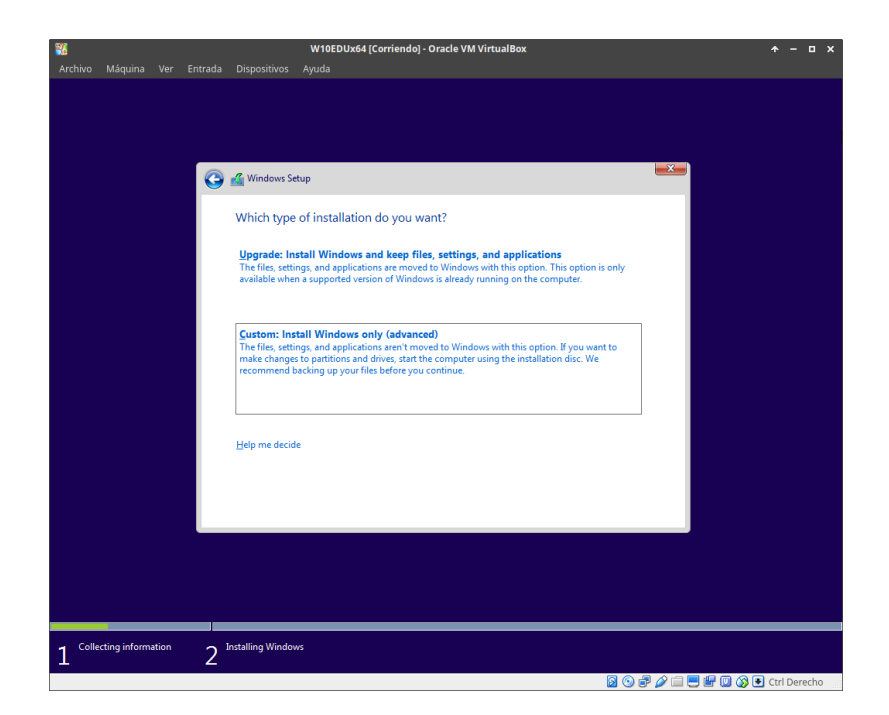

Figura 2.15: Instal·lació de Windows 10 Educació: Mode d'instal·lació

|          |               |       |         |                   | W10EDUx64 [Corriend   | do] - Oracle VM VirtualBo | ¢              |      |   | , | • - • × |
|----------|---------------|-------|---------|-------------------|-----------------------|---------------------------|----------------|------|---|---|---------|
| Archivo  | Máquina       | Ver   | Entrada | Dispositivos      | Ayuda                 |                           |                |      |   |   |         |
|          |               |       |         |                   |                       |                           |                |      |   |   |         |
|          |               |       |         |                   |                       |                           |                |      |   |   |         |
|          |               |       |         |                   |                       |                           |                |      |   |   |         |
|          |               |       | _       |                   |                       |                           |                |      | ~ |   |         |
|          |               |       | 0       | 💰 Windows Se      | tup                   |                           |                |      | ^ |   |         |
|          |               |       |         |                   |                       |                           |                |      |   |   |         |
|          |               |       |         | Where do y        | ou want to install Wi | ndows?                    |                |      |   |   |         |
|          |               |       |         |                   |                       |                           |                |      |   |   |         |
|          |               |       |         | Name              | 2                     | I otal size               | Free space 1   | /pe  |   |   |         |
|          |               |       |         | Drive             | U Unallocated Space   | 32.0 GB                   | 32.0 GB        |      |   |   |         |
|          |               |       |         |                   |                       |                           |                |      |   |   |         |
|          |               |       |         |                   |                       |                           |                |      |   |   |         |
|          |               |       |         |                   |                       |                           |                |      |   |   |         |
|          |               |       |         |                   |                       |                           |                |      |   |   |         |
|          |               |       |         |                   | ~                     |                           |                |      |   |   |         |
|          |               |       |         | * <u>R</u> etresh | Delete                | Eormat                    | ₩ N <u>e</u> w |      |   |   |         |
|          |               |       |         | Used driver       | Extend                |                           |                |      |   |   |         |
|          |               |       |         |                   |                       |                           |                |      |   |   |         |
|          |               |       |         |                   |                       |                           |                |      |   |   |         |
|          |               |       |         |                   |                       |                           |                | Next |   |   |         |
|          |               |       |         |                   |                       |                           |                |      |   |   |         |
|          |               |       |         |                   |                       |                           |                |      |   |   |         |
|          |               |       |         |                   |                       |                           |                |      |   |   |         |
|          |               |       |         |                   |                       |                           |                |      |   |   |         |
|          |               |       |         |                   |                       |                           |                |      |   |   |         |
| 1 Colle  | ecting inform | ation | 2       | Installing Window | NS                    |                           |                |      |   |   |         |
| <u> </u> |               |       | 2       |                   |                       |                           |                |      |   |   |         |

Figura 2.16: Instal·lació de Windows 10 Educació: Selecció del disc<br/> principal

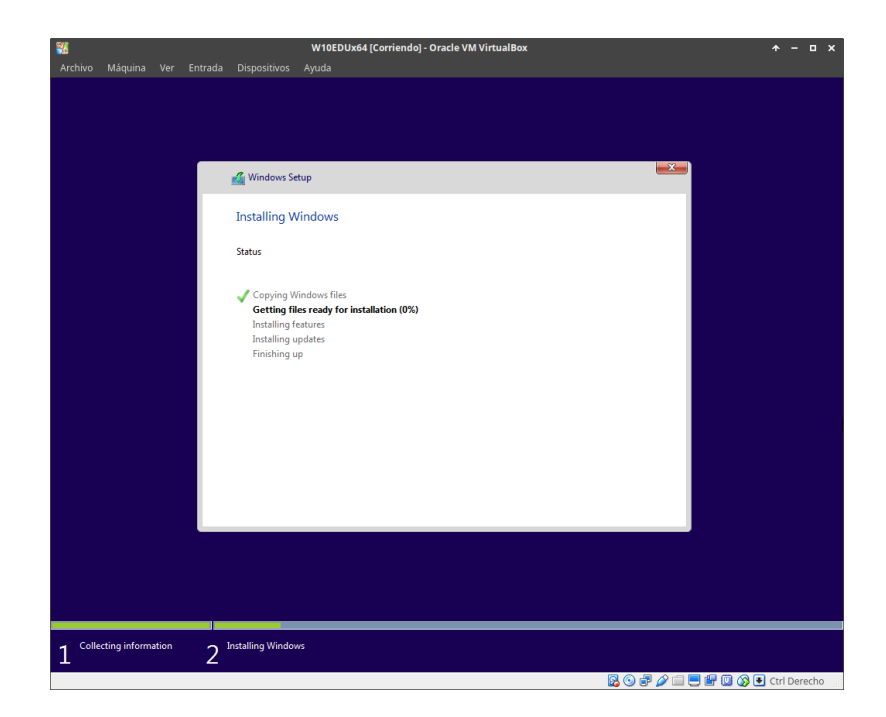

Figura 2.17: Instal·lació de Windows 10 Educació: Progrés d'instal·lació

| <u>*</u> |                          |                       |                      |                              | W10EDUx64 [Corriendo] - Oracle VM VirtualB                                                   | ox                  |         | *                    | - 🗆 ×   |
|----------|--------------------------|-----------------------|----------------------|------------------------------|----------------------------------------------------------------------------------------------|---------------------|---------|----------------------|---------|
|          |                          |                       |                      |                              |                                                                                              |                     |         |                      |         |
|          |                          |                       |                      |                              |                                                                                              |                     |         |                      |         |
|          |                          |                       |                      |                              |                                                                                              |                     |         |                      |         |
|          |                          |                       |                      |                              |                                                                                              |                     |         |                      |         |
|          |                          |                       |                      |                              |                                                                                              |                     |         |                      |         |
|          | <u> </u>                 |                       |                      |                              |                                                                                              |                     |         |                      |         |
|          | Get g                    | goir                  | ng ta                | ast                          |                                                                                              |                     |         |                      |         |
|          | Channes Ale              |                       |                      | (                            |                                                                                              |                     |         |                      |         |
|          | change th                | iese at a             | iny ume              | e (scroll to se              | e more). Select Use Express settings to:                                                     |                     |         |                      |         |
|          | Personalize<br>Microsoft | e your s<br>use that  | peech, t<br>∶info to | yping, and in<br>improve the | king input by sending your input data to N<br>suggestion and recognition platforms.          | licrosoft. Let      |         |                      |         |
|          |                          |                       |                      |                              |                                                                                              |                     |         |                      |         |
|          | use your a               | ws and a<br>dvertisir | apps ree<br>na ID to | personalize                  | cation, including location history, turn on F<br>your experiences. Send Microsoft location ( | ata to improve      |         |                      |         |
|          | location se              | ervices.              |                      |                              |                                                                                              |                     |         |                      |         |
|          | Help prote               | ect you 1             | from ma              | licious web o                | ontent and use page prediction to improve                                                    | e reading, speed up |         |                      |         |
|          | browsing,                | and ma                | ke your              | overall expe                 | ience better in Windows browsers. Your br                                                    | owsing data will be |         |                      |         |
|          | sent to Mi               | crosoft.              |                      |                              |                                                                                              |                     |         |                      |         |
|          | Automatic                | ally con              | nect to              | suggested o                  | en hotspots. Not all networks are secure.                                                    |                     |         |                      |         |
|          | Get updat                | es from               | and ser              | d updates to                 | PCs on the Internet. Send full diagnostic a                                                  | nd usage data to    |         |                      |         |
|          | Microsoft.               |                       |                      |                              |                                                                                              |                     |         |                      |         |
|          | Connect w                | ith frier             | ids. Let :           | Skype use yo                 | ur contacts and verify your phone number.                                                    | SMS charges may     |         |                      |         |
|          | annly                    |                       |                      |                              |                                                                                              |                     |         |                      |         |
|          |                          |                       |                      |                              |                                                                                              |                     |         |                      |         |
|          | 1.                       |                       |                      |                              |                                                                                              | Curter              | mizo    |                      |         |
|          | U.                       |                       |                      |                              |                                                                                              | Custor              | mze     | Ose Express settings |         |
|          |                          |                       |                      |                              |                                                                                              |                     |         |                      |         |
|          |                          |                       |                      |                              |                                                                                              |                     |         |                      |         |
|          |                          |                       |                      |                              |                                                                                              | 6                   | 3 💿 🗗 🖉 | ዖ 🗐 📑 🐨 🔟 🔇 💽 Ctrl   | Derecho |

Figura 2.18: Instal·lació de Windows 10 Educació: Configuració del espionatge de Microsoft

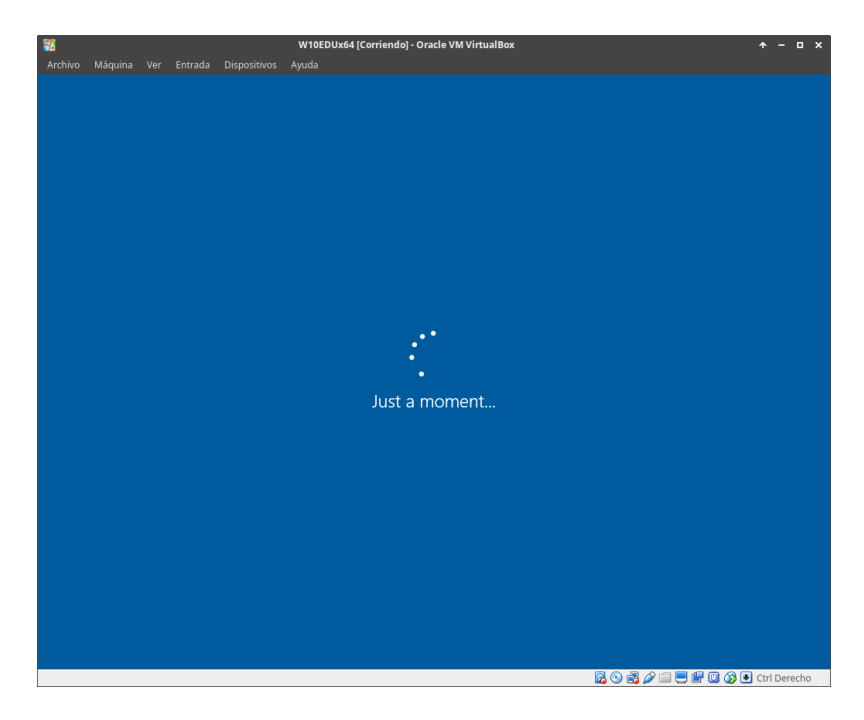

Figura 2.19: Instal·lació de Windows 10 Educació: Just a moment...

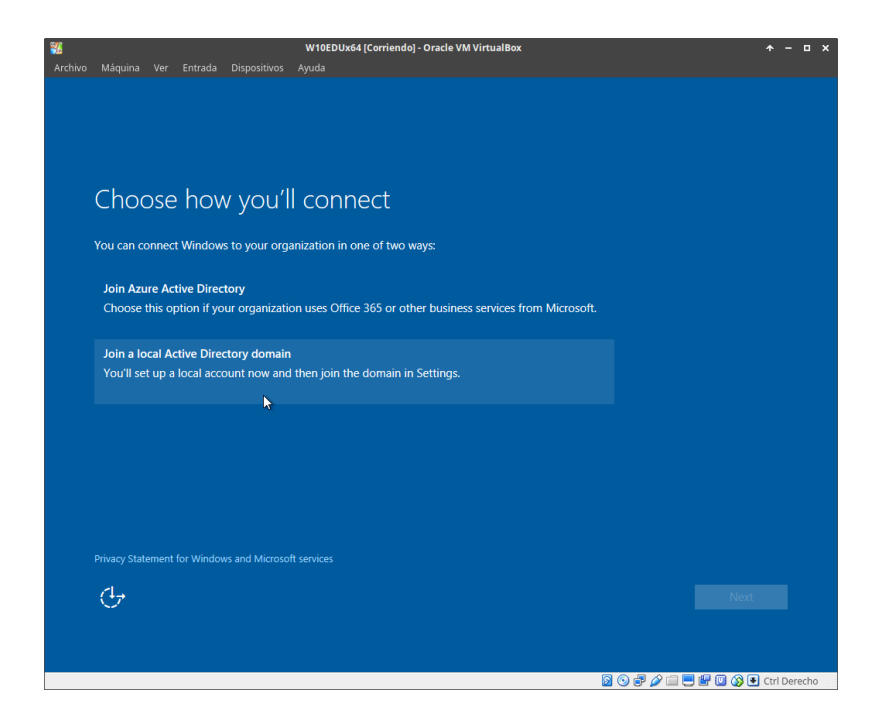

Figura 2.20: Instal·lació de Windows 10 Educació: Selecció del tipus de domini

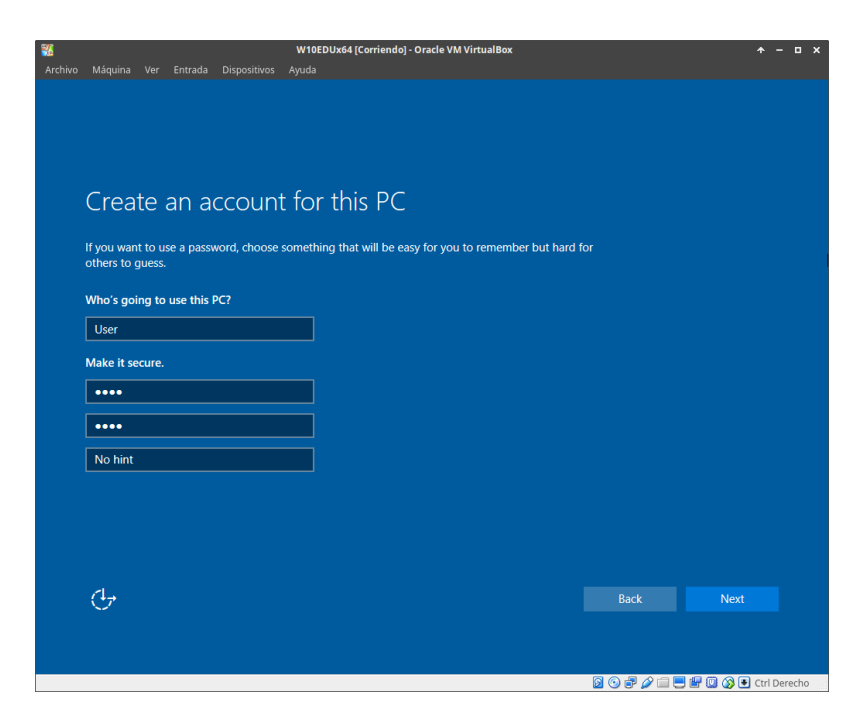

Figura 2.21: Instal·lació de Windows 10 Educació: Creació del compte d'usuari

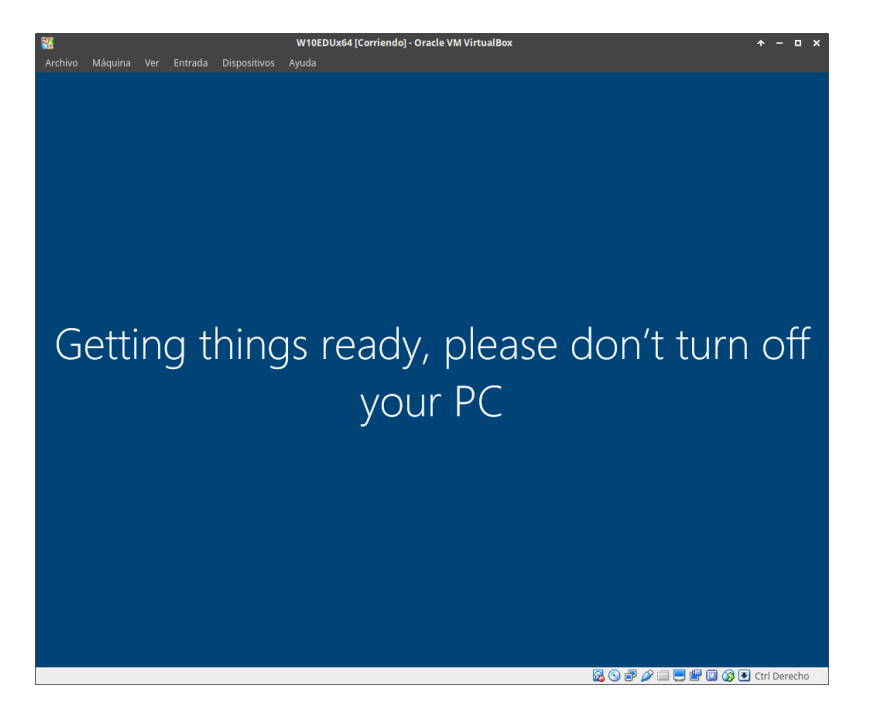

Figura 2.22: Instal·lació de Windows 10 Educació: Getting things ready...

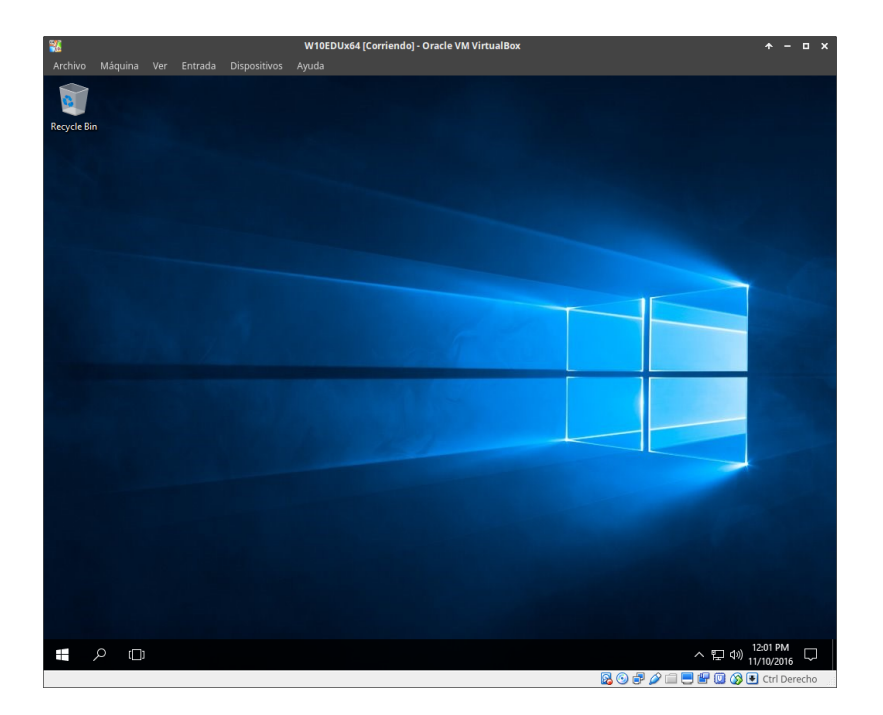

Figura 2.23: Instal·lació de Windows 10 Educació finalitzada

### 2.5 Instal·lació de Ubuntu 16.04.1

Instal·la Ubuntu 16.04.1 amb totes les opcions per defecte.

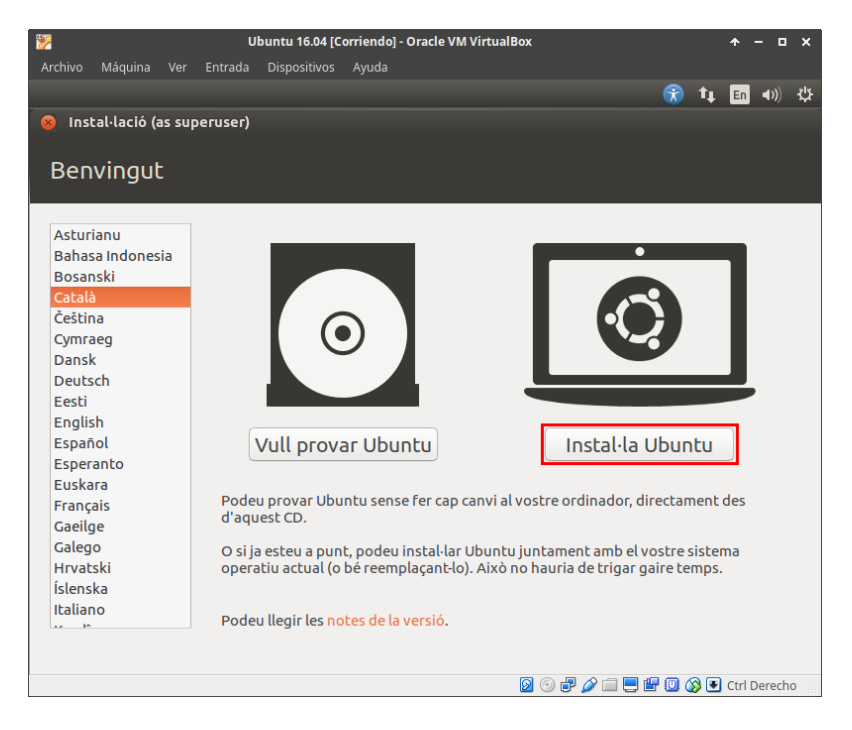

Figura 2.24: Instal·lació de Ubuntu 16.04.1: Instal·lar o provar

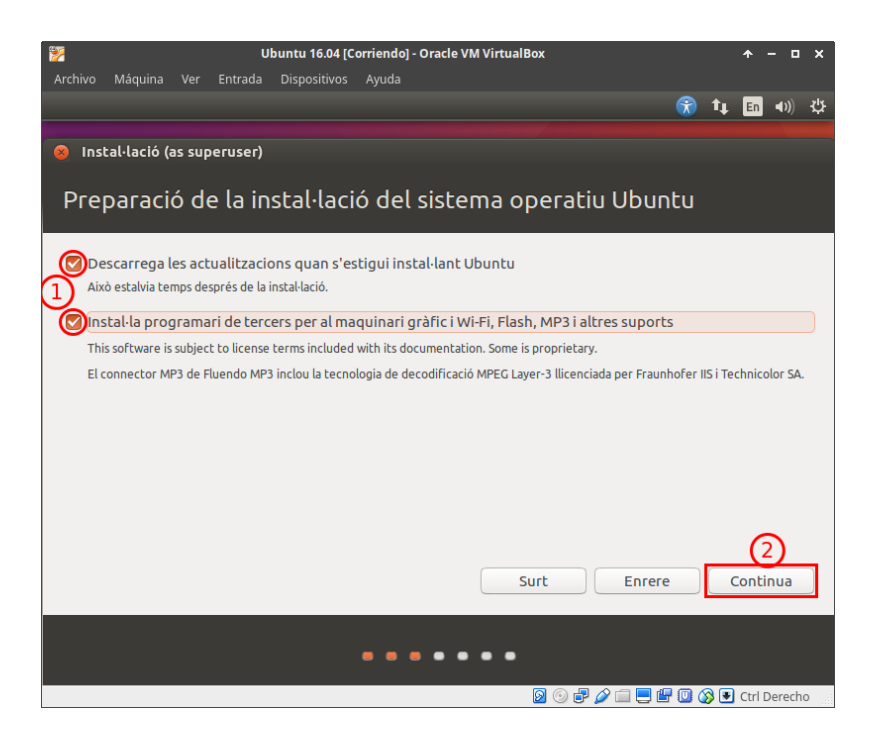

Figura 2.25: Instal·lació de Ubuntu 16.04.1: Software opcional i actualitzacions

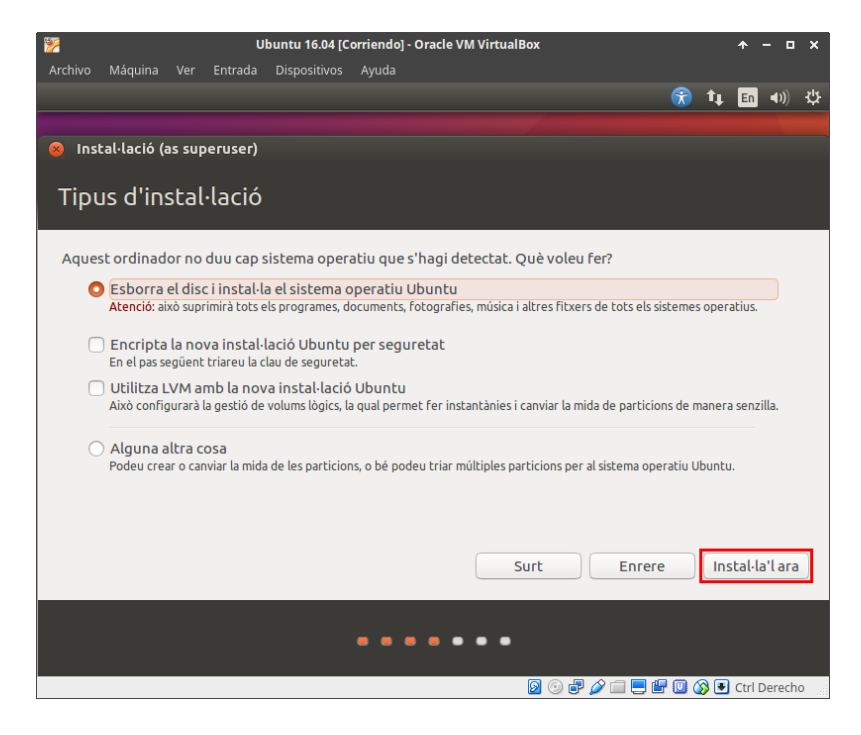

Figura 2.26: Instal · lació de Ubuntu 16.04.1: Mode de particionat

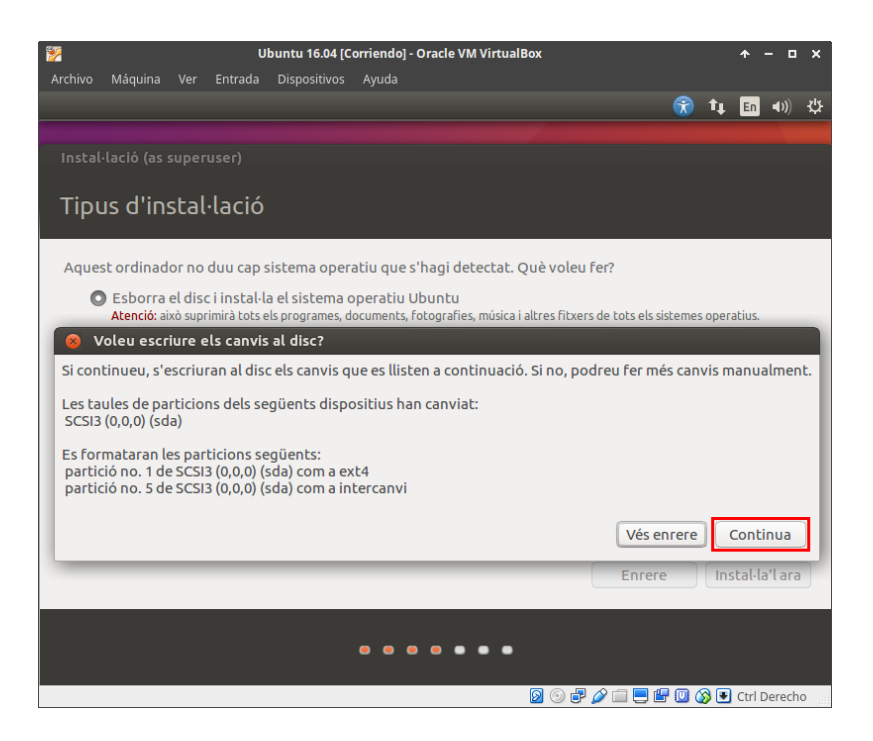

Figura 2.27: Instal·lació de Ubuntu 16.04.1: Mode de particionat - Confirmació

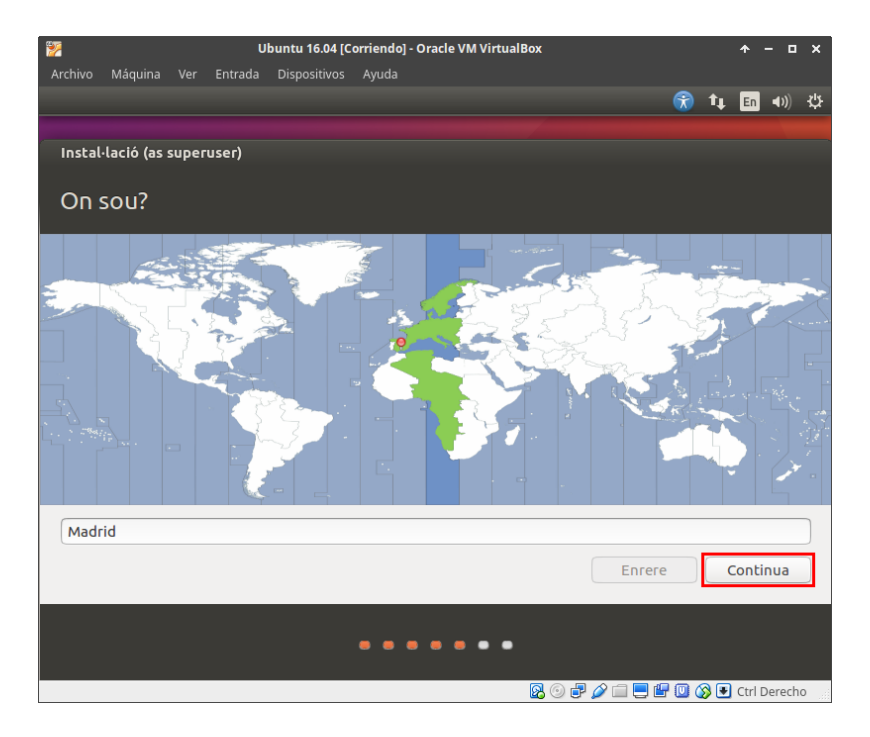

Figura 2.28: Instal·lació de Ubuntu 16.04.1: Zona horària

| 1                   |                         |        |          | Ubuntu 16.04 | [Corriendo | ] - Oracle VM VirtualBox                                                                                                    |            | <b>↑</b> - | • × •    |
|---------------------|-------------------------|--------|----------|--------------|------------|----------------------------------------------------------------------------------------------------|------------|------------|----------|
| Archivo             | Máquina                 | Ver    | Entrada  | Dispositivos | Ayuda      |                                                                                                    |            |            |          |
|                     |                         |        |          |              |            |                                                                                                    | tĻ.        | En         | も)) ひ    |
|                     |                         |        |          |              |            |                                                                                                    |            |            |          |
| acio (as si         | uperuser)               |        |          |              |            |                                                                                                    |            |            |          |
| osició              | de teo                  | lat    |          |              |            |                                                                                                    |            |            |          |
| vostra dist         | tribució de             | tecla  | t:       |              |            |                                                                                                    |            |            |          |
| ha                  |                         |        |          |              |            | Espanyol<br>Espanyol - Asturià (Espanya, amb H punt baix i<br>Espanyol - Català (Espanya, L amb punt volat)<br>Espanyol - Espanyol (Macintosh)                                    | Lam        | b риг      | ıt baix) |
| əl                  |                         |        |          |              |            | Espanyol - Espanyol (dvorak)                                                                                                    |            |            |          |
| ol (llatinoa<br>ito | americà)                |        |          |              |            | Espanyol - Espanyol (elimina les tecles mortes)<br>Espanyol - Espanyol (inclou la titlla morta)<br>Espanyol - Espanyol (tecles Win)<br>Espanyol - Espanyol (tecles mortes de Sun) |            |            |          |
| ı aquí per          | provar el               | vostre | e teclat |              |            |                                                                                                    |            |            |          |
| a la dispos         | a disposició del teclat |        |          |              |            |                                                                                                    |            |            |          |
|                     |                         |        |          |              |            | Ende                                                                                                    |            | corren     |          |
|                     |                         |        |          |              |            |                                                                                                    |            |            |          |
|                     |                         |        |          |              |            | 🛛 🕞 🗗 🌽 🗐 🖉                                                                                                    | <u>8</u> 🖲 | Ctrl De    | erecho   |

Figura 2.29: Instal·lació de Ubuntu 16.04.1: Disposició del teclat

| 🌠 Ubuntu                              | 16.04 [Corriendo] - Oracle VM VirtualBox                  | ↑ - □ ×       |
|---------------------------------------|-----------------------------------------------------------|---------------|
| Archivo Máquina Ver Entrada Dispositi | ros Ayuda                                                 |               |
|                                       | 📆 1                                                       | 🏼 🖬 🜒 😃       |
|                                       |                                                           |               |
| ió (as superuser)                     |                                                           |               |
|                                       |                                                           |               |
| u?                                    |                                                           |               |
|                                       |                                                           |               |
| El vostre nom                         | : Oscar Latorre                                           |               |
| el e se del contra sedie e de         |                                                           |               |
| Et nom det vostre ordinado            |                                                           |               |
| <b>T</b>                              | et nom que utiliza quan es comunica amb atres ordinadors. |               |
| Irieu un nom d'usuar                  |                                                           |               |
| Trieu una contrasenya                 | : ) • • • • • • • • • • • • • • • • • •                   |               |
| Confirmeu la contrasenya              | : ••••••••••• 🗸 (4)                                       |               |
|                                       | 🔿 Entra de manera automàtica                              |               |
|                                       | 🗿 Fes que calgui una contrasenya per a entrar             |               |
|                                       | 🗌 Encripta la meva carpeta personal                       |               |
|                                       |                                                           | (5)           |
|                                       |                                                           | $\overline{}$ |
|                                       | Enrere                                                    | Continua      |
|                                       |                                                           |               |
|                                       |                                                           |               |
|                                       |                                                           |               |
|                                       |                                                           |               |
|                                       | 🛛 🖓 🚽 🖉 🛄 🔇                                               | Ctrl Derecho  |

Figura 2.30: Instal·lació de Ubuntu 16.04.1: Creació del compte d'usuari

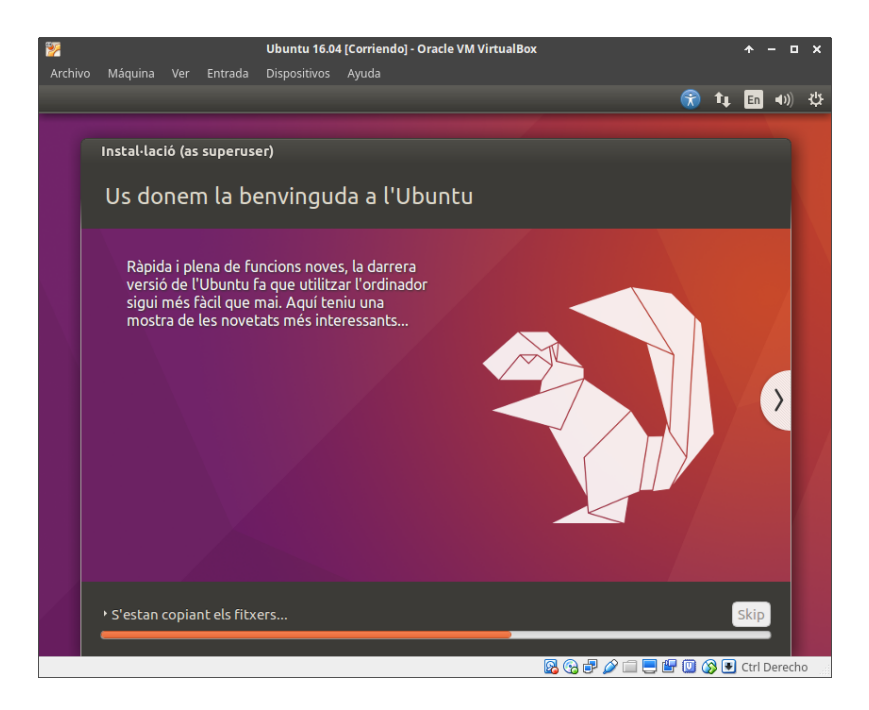

Figura 2.31: Instal·lació de Ubuntu 16.04.1: Progrés d'instal·lació

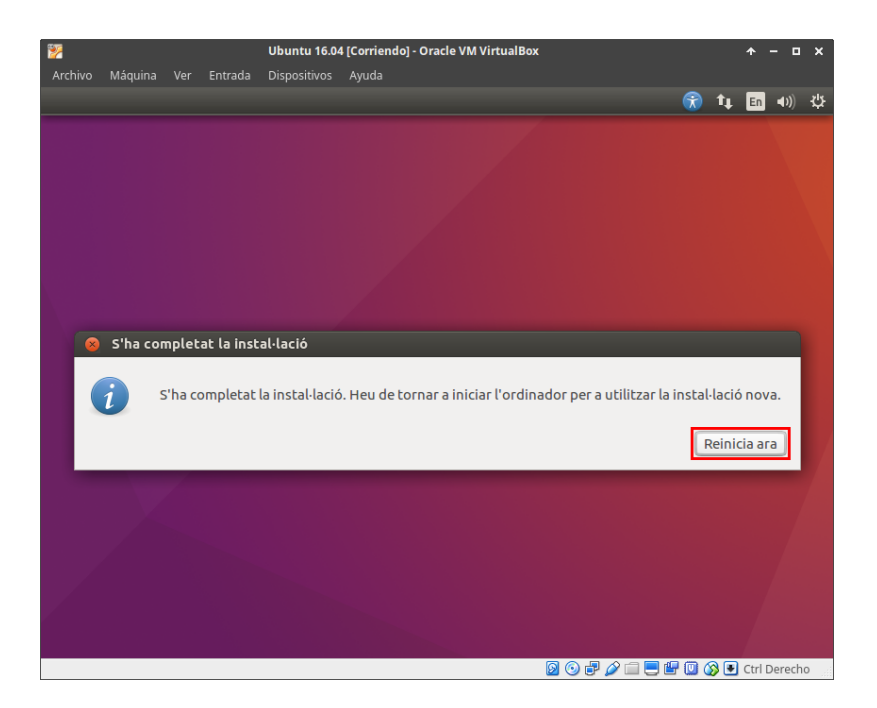

Figura 2.32: Instal·lació de Ubuntu 16.04.1 finalitzada

### 3 Guest Additions

*Guest Additions* és un programa que s'executa al sistema operatiu convidat, i permet a VirtualBox oferir funcions extres, com per exemple:

- Porta-retalls compartit.
- Millor resolució de pantalla (Per defecte 800x600 es el màxim).
- Compartició de carpetes entre host i convidat.
- $Etc^1$ .

Per a poder instal  $\cdot$  lar les Guest Additions, s'ha d'inserir el CD a la màquina virtual, de la següent forma:

| 🗱 W10EDU64 (La purga) [Corriendo] - Oracle VM VirtualBox |         |     |         |              | ≁     | - | × |  |
|----------------------------------------------------------|---------|-----|---------|--------------|-------|---|---|--|
| Archivo                                                  | Máquina | Ver | Entrada | Dispositivos | Ayuda |   |   |  |
|                                                          |         |     |         |              |       |   |   |  |

Figura 3.1: Insertar CD de Guest Additions: Pas 1

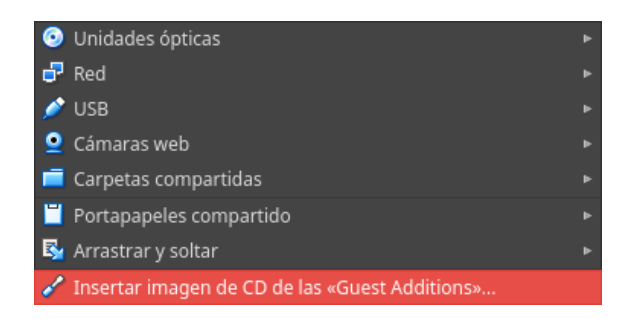

Figura 3.2: Insertar CD de Guest Additions: Pas 2

Un cop s'ha finalitzat la instal·lació, es necessari reiniciar la màquina virtual.

 $<sup>^{1} \</sup>rm https://www.virtualbox.org/manual/ch04.html$ 

### 3.1 Instal $\cdot$ laciò a Windows 10 Education x64

La instal·lació de les Guest Additions a Windows no requereix cap acció especial, només s'ha de seguir l'instal·lador deixant les opcions per defecte.

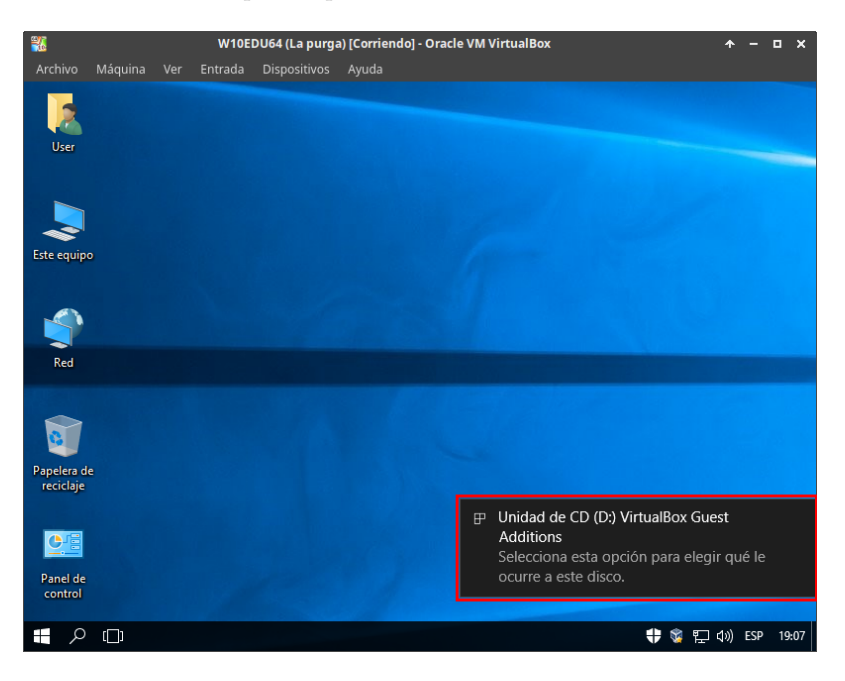

Figura 3.3: Guest Additions a Windows: Pas 1

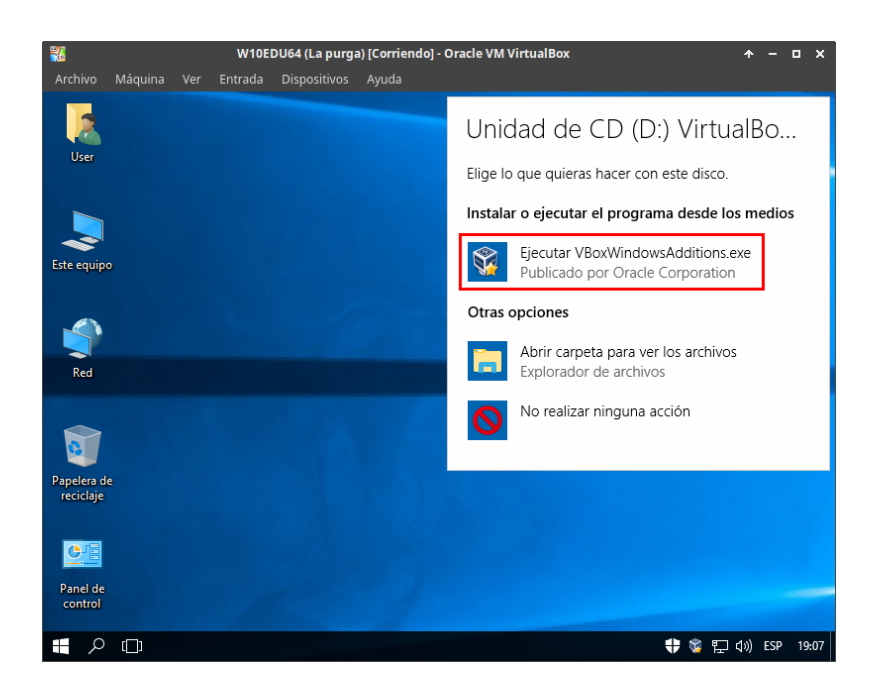

Figura 3.4: Guest Additions a Windows: Pas 2

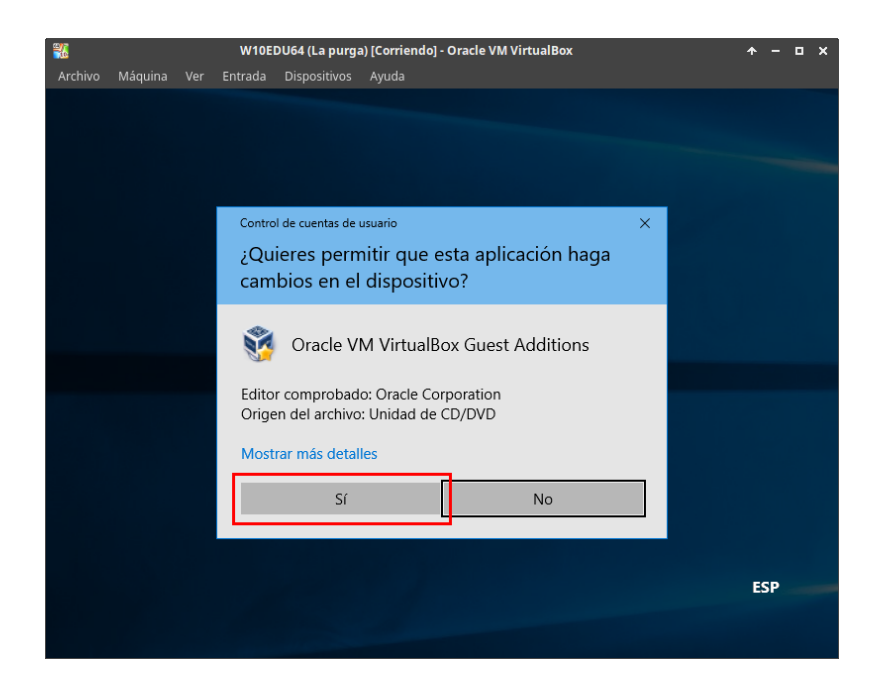

Figura 3.5: Guest Additions a Windows: Pas 3

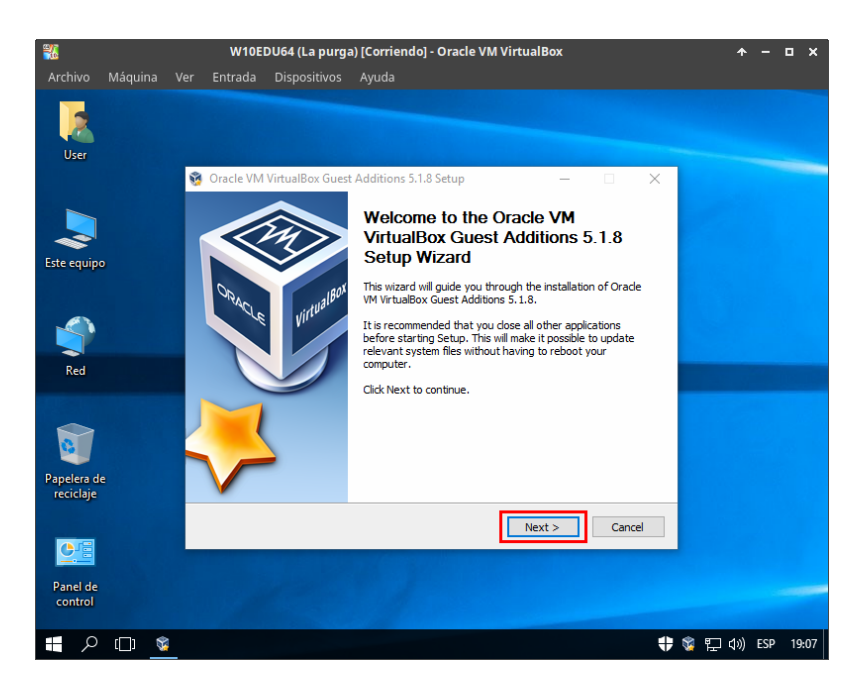

Figura 3.6: Guest Additions a Windows: Pas 4

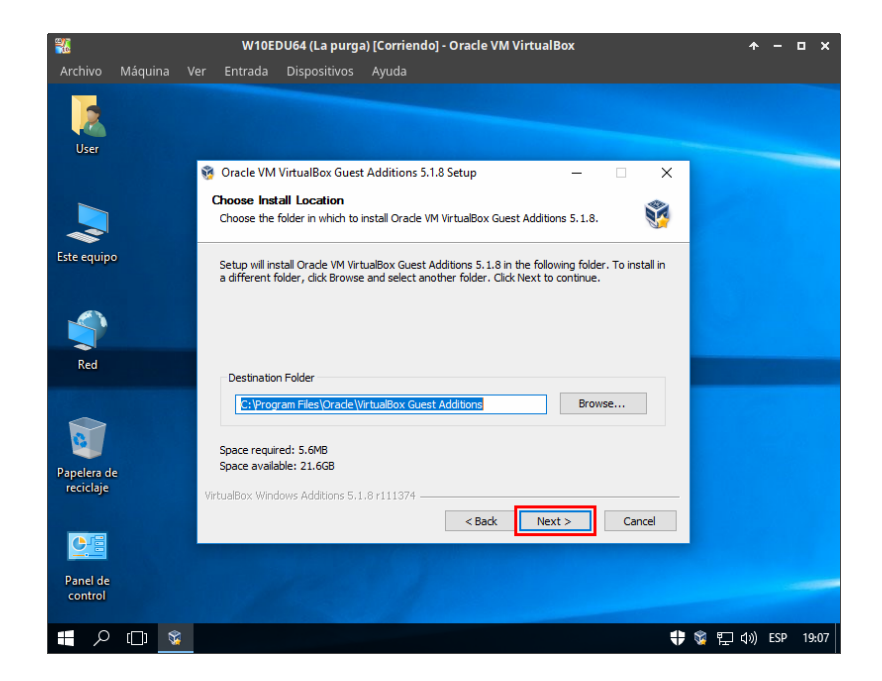

Figura 3.7: Guest Additions a Windows: Pas 5

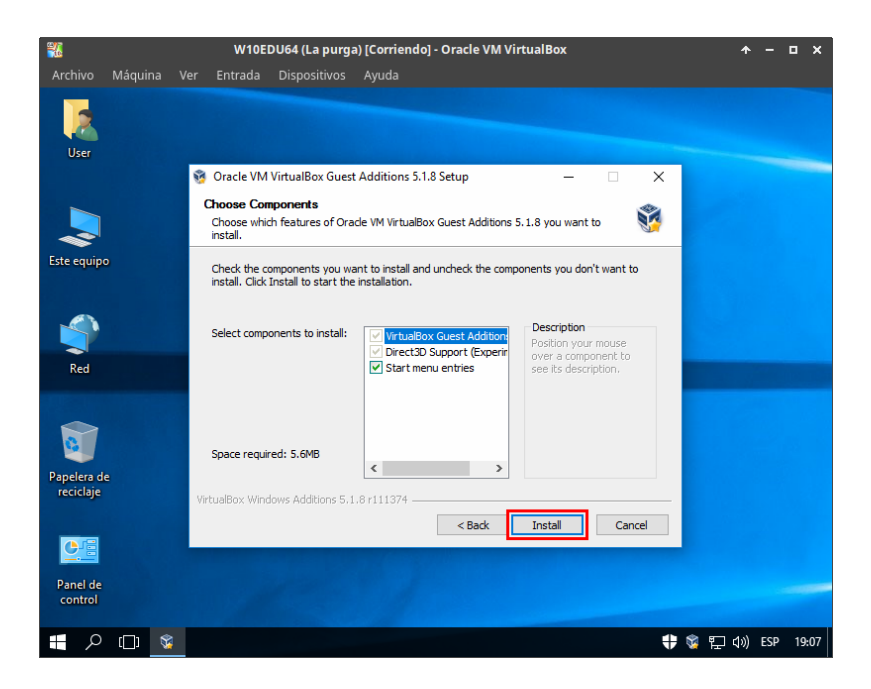

Figura 3.8: *Guest Additions* a Windows: Pas 6

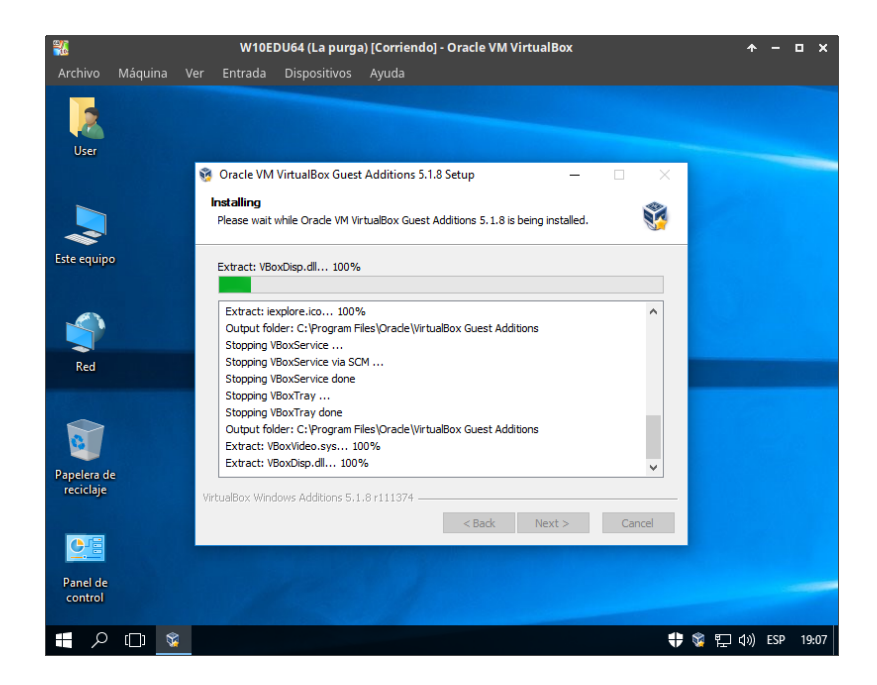

Figura 3.9: Guest Additions a Windows: Pas 7

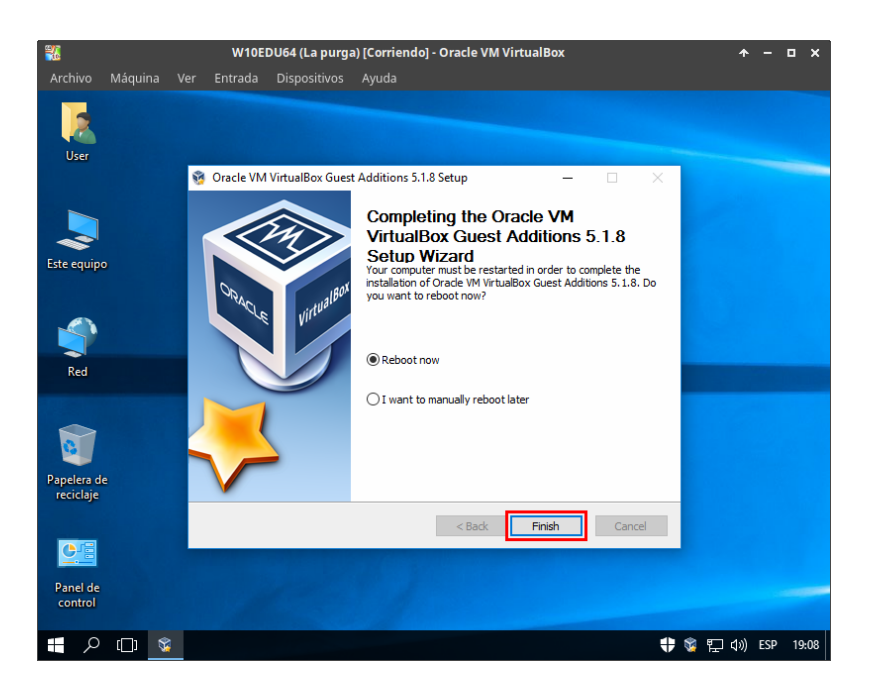

Figura 3.10: Guest Additions a Windows: Pas 8

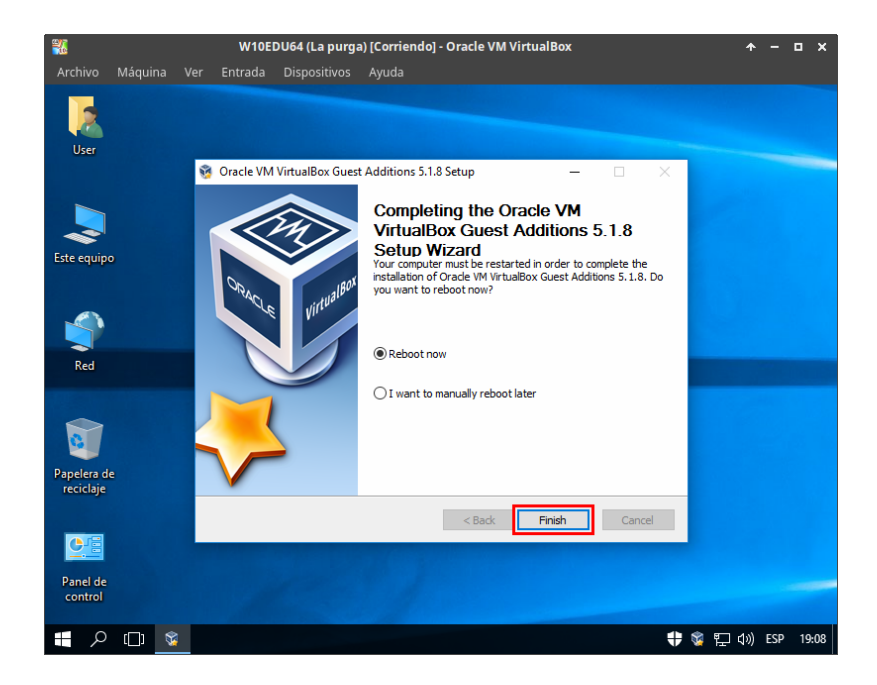

Figura 3.11: Guest Additions a Windows: Pas 8

### 3.2 Instal·laciò a Ubuntu 16.04.1

La instal·lació de les Guest Additions a Ubuntu només requereix inserir el CD i introduir la contrasenya de l'usuari (l'usuari ha de tenir drets d'administrador).

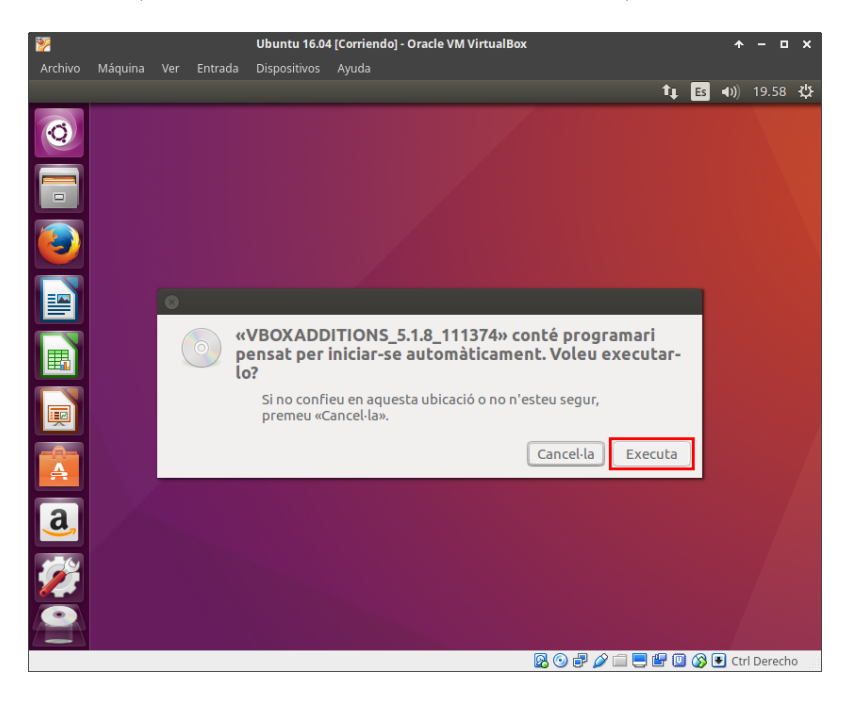

Figura 3.12: Guest Additions a Ubuntu: Pas1

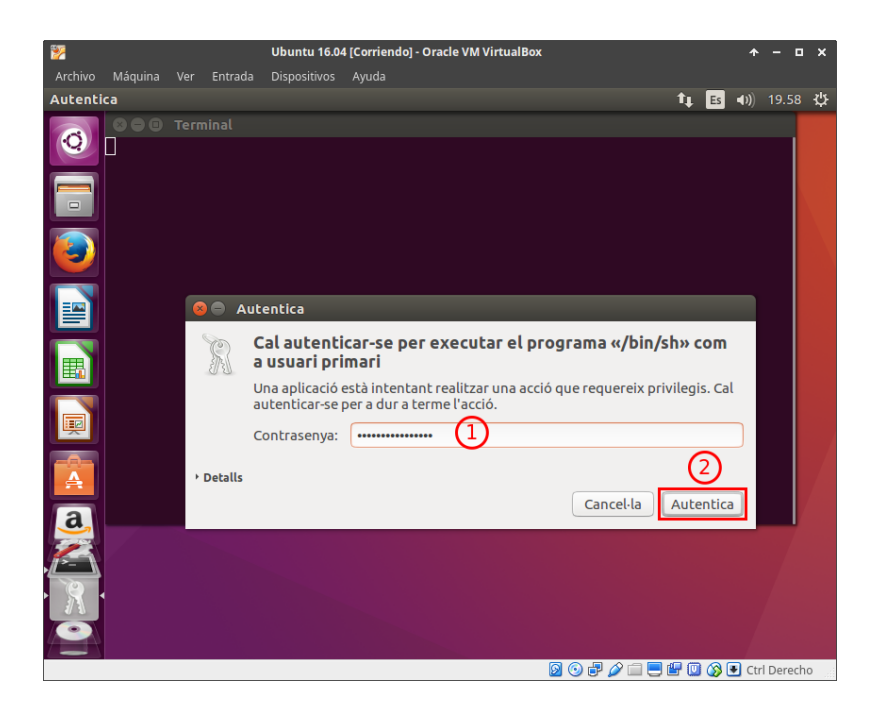

Figura 3.13: Guest Additions a Ubuntu: Pas 2

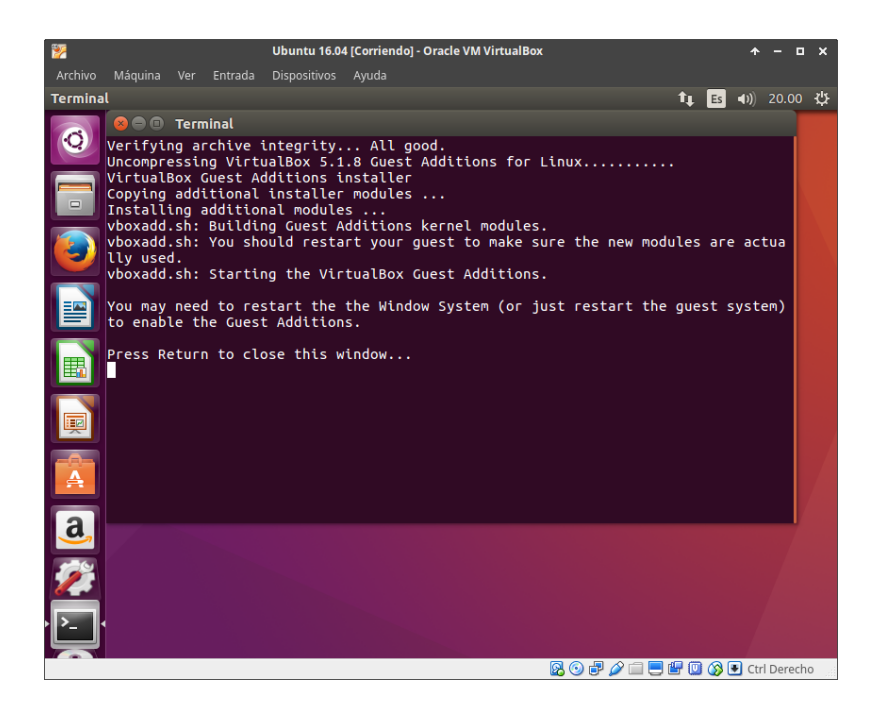

Figura 3.14: Guest Additions a Ubuntu: Pas 3

### 4 Arrancada dual

Per a tenir una màquina virtual capaç d'arrencar els dos sistemes que hem instal · lat prèviament en maquines virtuals separades, podem crear una nova màquina virtual, i afegir-l'hi els dos discos durs virtuals de les altres dues maquines, però això no funcionarà correctament, degut a que el *bootmanager*<sup>1</sup> (*GRUB*<sup>2</sup>, **GR**and Unified Bootloader), no te coneixement sobre la instal · lació de Windows en l'altre disc (encara que ho sabés, GRUB no pot arrencar un Windows 10 des de un altre disc), i al disc de Windows no hi ha cap bootmanager capaç d'aquesta tasca, per tant no pot arrencar un altre sistema. Aquest problema es pot solucionar instal · lant un GRUB al disc on es troba instal · lat Windows, però GRUB només es pot instal · lar des de Linux.

Les següents figures mostren com s'ha de crear la màquina virtual, algunes captures han sigut omeses per què ja estan documentades a Creació d'una màquina virtual.

Passes per a crear i configurar la màquina virtual:

- Crear una nova màquina virtual sense discs dur.
- Afegir els discos de la màquina virtual d'Ubuntu i de Windows (l'ordre es crític).
- Arrencar l'Ubuntu i instal · lar un nou GRUB al disc de Windows, amb els comandaments que apareixen a continuació d'aquesta llista.
- Apagar la màquina virtual
- Canviar l'ordre dels discos virtuals (primer el Windows, segon l'Ubuntu).

```
lsblk # Llistar els discos per poder identificar-los
sudo grub-install /dev/sdb # Modificar /dev/sdb per el disc dur de Windows.
sudo update-grub2
```

<sup>&</sup>lt;sup>1</sup>https://es.wikipedia.org/wiki/Gestor\_de\_arranque <sup>2</sup>https://es.wikipedia.org/wiki/GNU\_GRUB

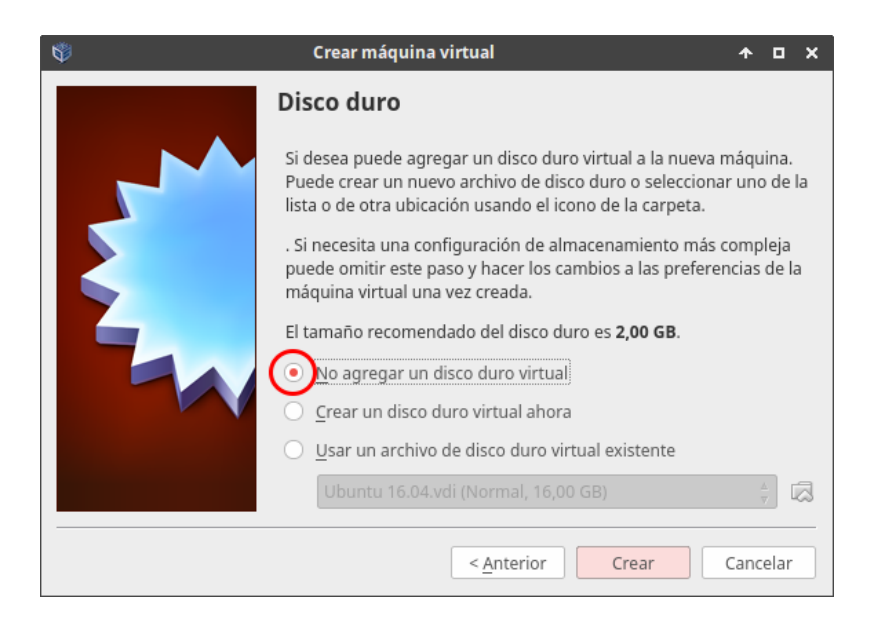

Figura 4.1: Crear VM amb arrencada dual: No crear cap disc

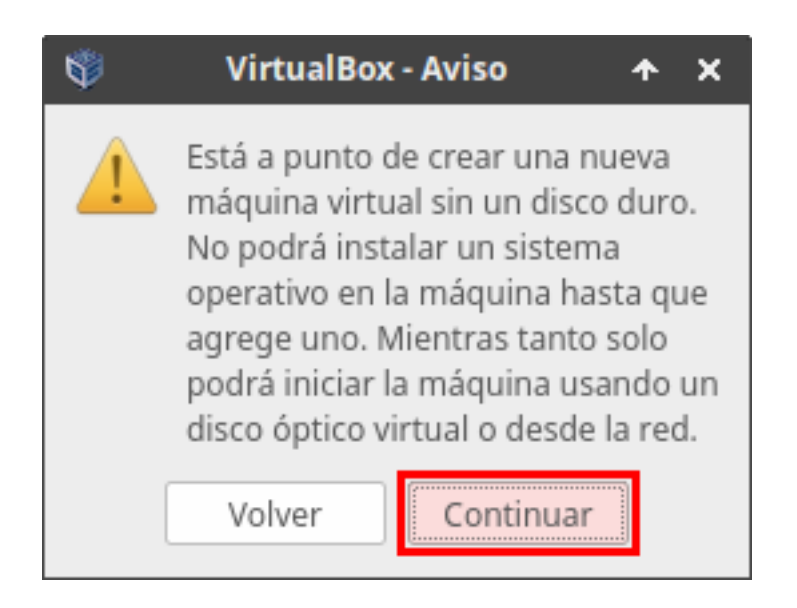

Figura 4.2: Crear VM amb arrencada dual: Avís, no es creará cap disc

| ۰          |                      | Wubuntu10 Edu - Conf     | guración        |                               | <b>^</b> | • | ×      |
|------------|----------------------|--------------------------|-----------------|-------------------------------|----------|---|--------|
|            | General              | Almacenamiento           |                 |                               |          |   |        |
|            | Sistema              | Árbol de almacenamiento  | Atributos       |                               |          |   |        |
|            | Pantalla             | 🔶 Controlador: IDE 🛛 🤗 🚱 | <u>N</u> ombre: | IDE                           |          |   |        |
| $\bigcirc$ |                      | 🛛 🌀 Vacío                | <u>T</u> ipo:   | PIIX4                         |          |   | 4<br>7 |
| Þ          | Audio                |                          |                 | ✓ Usar cache de I/O anfitrión |          |   |        |
| ₽          | Red                  |                          |                 |                               |          |   |        |
|            | Puertos serie        |                          |                 |                               |          |   |        |
| Ø          | USB                  |                          |                 |                               |          |   |        |
|            | Carpetas compartidas |                          |                 |                               |          |   |        |
| :          | Interfaz de usuario  |                          |                 |                               |          |   |        |
|            |                      |                          |                 |                               |          |   |        |
|            |                      |                          |                 |                               |          |   |        |
|            |                      | E E 🕹 🕹                  |                 |                               |          |   |        |
|            |                      |                          |                 | Cancel                        | 0        | K |        |

Figura 4.3: Crear VM amb arrencada dual: Afegir bus de dades

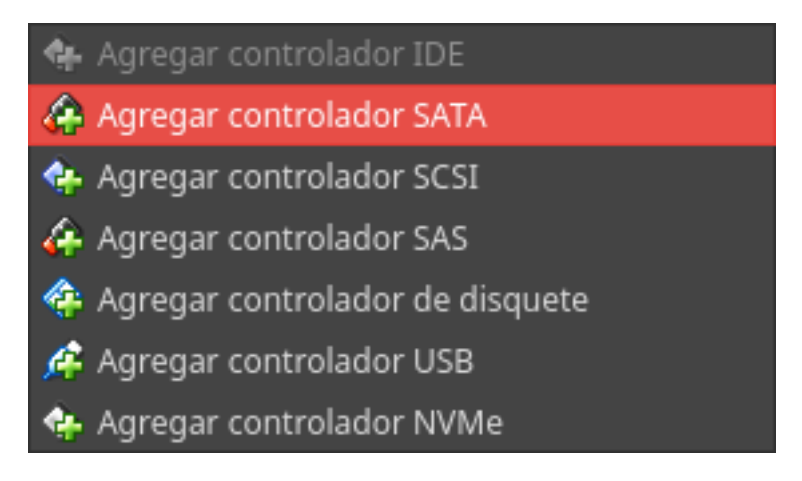

Figura 4.4: Crear VM amb arrencada dual: Afegir controlador SATA

| ۲ |                      | Wubuntu10 Edu - Config    | uración                      | + □ ×                       |
|---|----------------------|---------------------------|------------------------------|-----------------------------|
|   | General              | Almacenamiento            |                              |                             |
|   | Sistema              | Árbol de almacenamiento   | Atributos                    |                             |
|   | Pantalla             | 谷 Controlador: IDE        | <u>N</u> ombre:              | SATA                        |
|   |                      | Vacío                     | <u>T</u> ipo:                | AHCI &                      |
|   | Audio                | 🖉 Controlador: SATA 🛛 🧟 🚱 | Cantidad de <u>P</u> uertos: | 0                           |
| ₽ | Red                  |                           |                              | Usar cache de I/O anfitrión |
|   | Puertos serie        |                           |                              |                             |
| Ø | USB                  |                           |                              |                             |
|   | Carpetas compartidas |                           |                              |                             |
| - | Interfaz de usuario  |                           |                              |                             |
|   |                      |                           |                              |                             |
|   |                      |                           |                              |                             |
|   |                      | 🛃 🗔 🕹 👄                   |                              |                             |
|   |                      |                           |                              | Cancel OK                   |

Figura 4.5: Crear VM amb arrencada dual: Connectar disc dur al controlador SATA

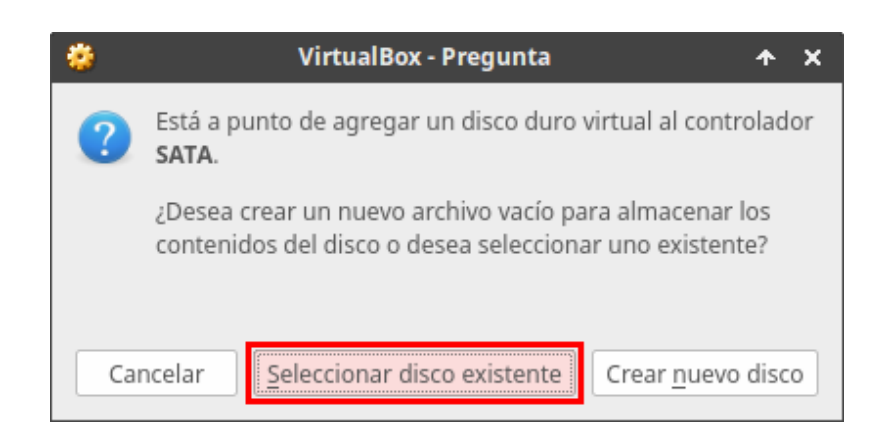

Figura 4.6: Crear VM amb arrencada dual: Seleccionar disc dur existent

| *                 | Selecione un archivo de d            | isco duro    |                |        |                   | 1                 | • •  | × |
|-------------------|--------------------------------------|--------------|----------------|--------|-------------------|-------------------|------|---|
| Ver en:           | 🚞 /vbox/ans/Ubuntu 16.04             | Å<br>V       | 0              | Э      | 0                 | 6                 |      |   |
| Equipo            | Nombre  Vogs                         | Tamaño       | Tipo<br>Folder | Ú<br>2 | ltima ı<br>/11/16 | modifica<br>19:46 | c    |   |
|                   | Ubuntu 16.04.vdi                     | 5,64 GiB     | vdi File       | 2      | /11/16            | 20:06             |      |   |
| Nombre de fichero | Ubuntu 16.04.vdi                     |              |                |        |                   | A                 | brir |   |
| Ficheros de tipo: | Todos los archivos de disco duro (*. | vmdk *.vdi * | *.vhd *.       | hdd *  | .qe 🛔             | Ca                | ance |   |

Figura 4.7: Crear VM amb arrencada dual: Selecció del disc dur

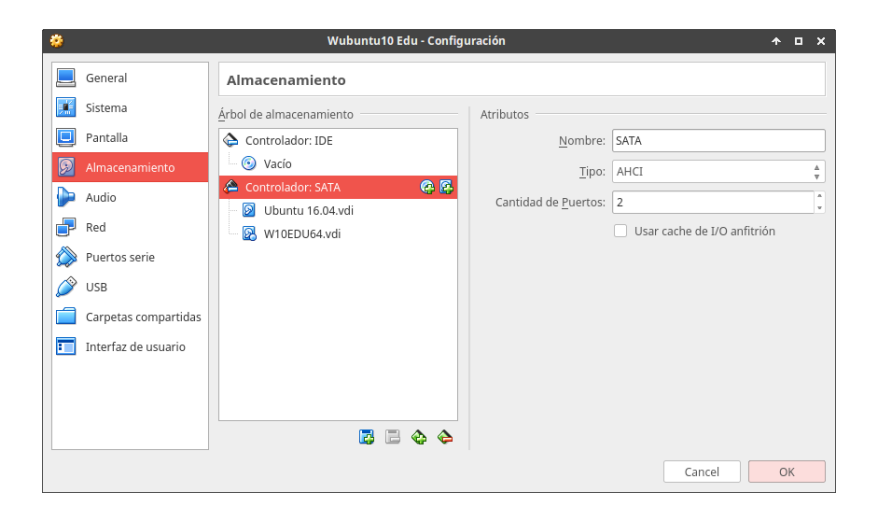

Figura 4.8: Crear VM amb arrencada dual: Configuració per a la instal·lació

| n Wubuntu 10 Edu [Corriendo] - Oracle VM VirtualBox 🔹 🛧 – 🗆 🗙                                                                                                    |
|----------------------------------------------------------------------------------------------------|
| Archivo Máquina Ver Entrada Dispositivos Ayuda                                                                                                    |
| Terminal Terminal Fitxer Edita Visualitza Cerca Terminal Ajuda 👥 👣 🗈 🐗 🎝 21.13 🕸                                                                                                    |
| 💦 😣 🖻 🔍 ans@vbox-ubu1604: ~                                                                                                    |
| Image Wook ubuil604:~         ans@vbox-ubuil604:-S         sda       8:0       0       1326       0       disc       Aquest es el         disc dur de         sda1       8:1       0       500M       0       part       Aquest es el         sda1       8:1       0       166       0       disc dur de         sdb1       8:17       0       156       0       part       Windows         sdb1       sil7       0       156       0       part       Windows         sdb1       sil7       0       156       0       part         sdb1       sil7       0       156       0       part         sdb2       8:18       1K       0       part         sdb3       8:21       0       1024M       0       part         sdb5       8:21       0       1024M       0       part         sdb3       sil7       0       1024M       0       om         sro       1nstalling for i386-pc platform.       Installing for i386-pc platform.         Ha acabat la instal-lacio. No s'ha reportat cap error.       ans@vbox-ubu1604:-S       sido undimate orub2         Generating grub conf |
|                                                                                                    |
| · ·                                                                                                    |
| 🛛 🕞 🗗 🎾 🗐 😓 Ctrl Derecho                                                                                                    |

Figura 4.9: Crear VM amb arrencada dual: Instal·lació de GRUB

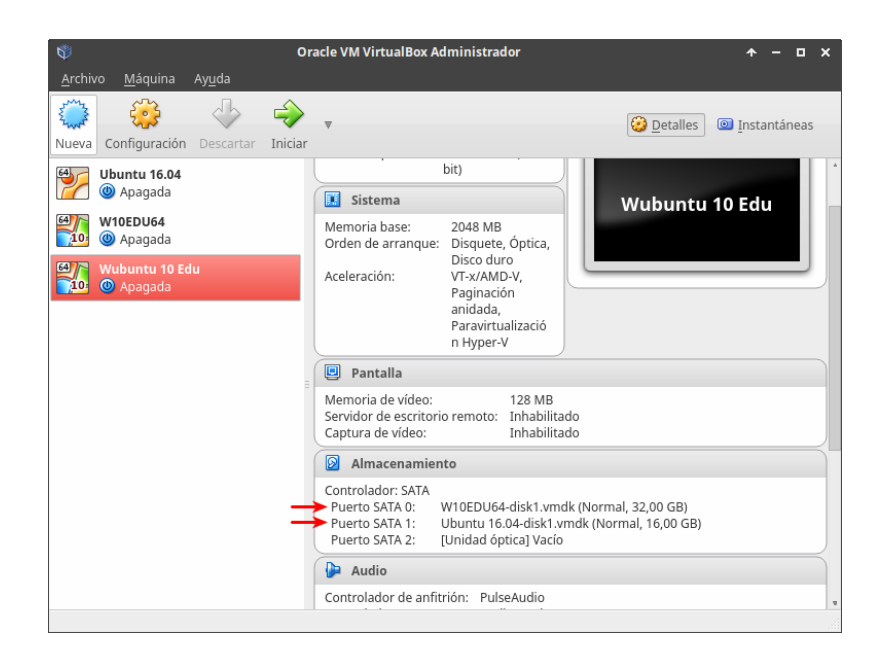

Figura 4.10: Crear VM amb arrencada dual: Configuració final dels discs durs

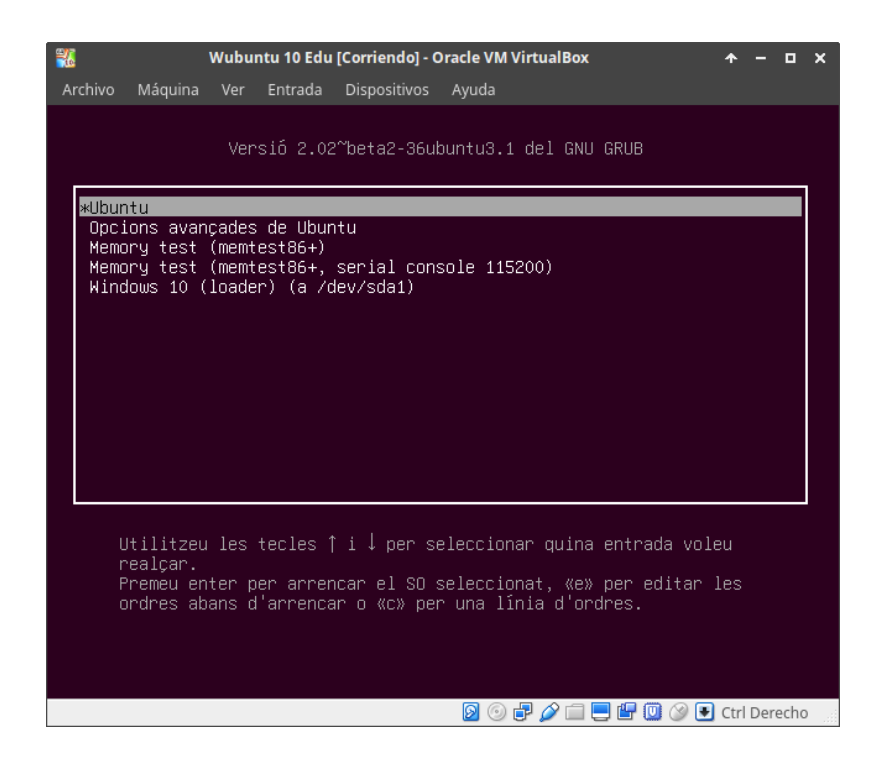

Figura 4.11: Crear VM amb arrencada dual: Menú de GRUB

### 5 Exportació d'una màquina virtual

Un cop que ja tenim la màquina virtual creada i instal · lada, tenim la opció d'exportar-la, per tal de poder importar-la més tard, en cas de que féssim mal bé la que hem instal · lat, o si volem tenir una copia en un altre ordinador. El procés d'exportació crea un fitxer  $OVF^1$  (Format obert, suportat per molts dels productes de virtualització importants com VirtualBox, VMware, Xen, etc.).

#### Els pasos per a exportar una màquina virtual son:

- Ctrl+E (o clic a Arxiu/Exportar servei virtualitzat...).
- Seleccionar la màquina que volem exportar
- Especificar a quina ruta guardar l'exportació i quina versió d'OVF fer servir.

vboxmanage export "W10EDU64" -o /home/user/documents/w10edu64.ova

• Modificar les dades de la màquina virtual (si escau) com el nom, versió, llicencia, etc.

O bé, podem executar la següent comanda a Linux:

```
Oracle VM VirtualBox Administrador
          Máguina
                        \Diamond
           3
                                  ÷
                                                                                         😳 Detalles 💿 Instantáneas (3)
      Configuración
                                 Iniciar
Nueva
                                                                                    Previsualización
                                           📃 General
10
                                           Nombre:
                                                               W10EDU64
                                                              Windows 10 (64-
                                           Sistema operativo:
                                                              bit)
                                           🚺 Sistema
                                                                                                W10EDU64
                                           Memoria base:
Orden de arranque:
                                                                2048 MB
                                                                Disquete, Óptica,
                                                                Disco duro
                                           Aceleración
                                                                VT-x/AMD-V
                                                                Paginación
                                                                anidada.
                                                                Paravirtualizació
                                                                n Hyper-V
                                           📃 Pantalla
                                           Memoria de vídeo:
                                                                         128 MB
                                           Aceleración:
Servidor de escritorio remoto:
                                                                         Vídeo 2D, 3D
Inhabilitado
                                           Captura de vídeo:
                                                                         Inhabilitado
                                           Almacenamiento
                                           Controlador: SATA
                                            Puerto SATA 0:
                                                              W10EDU64.vdi (Normal, 32,00 GB)
                                                              [Unidad óptica] VBoxGuestAdditions.iso (56.57 MB)
                                            Puerto SATA 1:
```

Figura 5.1: Exportar màquina virtual: Pas 1

 $<sup>^{1}</sup> https://en.wikipedia.org/wiki/Open\_Virtualization\_Format$ 

| Þ | <u>P</u> referencias                        | Ctrl+G |
|---|---------------------------------------------|--------|
| ņ | Importar servicio virtualizado              | Ctrl+I |
| R | Exportar servicio virtualizado              | Ctrl+E |
| Ø | Administrador de medios virtuales           | Ctrl+D |
| Ð | Administrador de operaciones de <u>r</u> ed |        |
| s | Comprobar ac <u>t</u> ualizaciones          |        |
| ▲ | <u>R</u> einiciar todas las advertencias    |        |
| - | Salir                                       | Ctrl+Q |

Figura 5.2: Exportat màquina virtual: Pas2

| Ŵ | Exportar servicio virtualizado 🔷 🕇 🗆 🗙                                                                                                    | < |
|---|----------------------------------------------------------------------------------------------------|---|
|   | Máquinas virtuales a exportar                                                                                                    |   |
|   | Seleccione las máquinas virtuales que deberían ser agregadas al<br>servicio. Puede seleccionar más de una. Note que estas máquinas<br>deben estar apagadas antes de que puedan ser exportadas. |   |
|   | ₩ W10EDU64                                                                                                    |   |
|   | Modo experto < Anterior Siguiente > Cancelar                                                                                                    | ] |

Figura 5.3: Exportat màquina virtual: Pas 3

| ¢ | Exportar servicio virtualizado 🛧                                                                                                    |      | ×      |
|---|----------------------------------------------------------------------------------------------------|------|--------|
|   | Preferencias de almacenamiento                                                                                                    |      |        |
|   | Seleccione un nombre de archivo para exportar el OVF/OVA.<br>Si usa una extensión <i>ova</i> , entonces todos los archivos se<br>combinarán en un único Open Virtualization Format Archive.<br>Su usa una extesión <i>ovf</i> , varios archivos se escribirán<br>separadamente. |      |        |
|   | No se permiten otras extensiones.<br><u>A</u> rchivo: /home/ans/Documentos/W10EDU64.ova                                                                                                    |      | 2      |
|   | Eormato: OVF 1.0                                                                                                    |      | A<br>V |
|   | Guardar archivo <u>M</u> anifest                                                                                                    |      |        |
|   |                                                                                                    |      | _      |
|   | < <u>A</u> nterior Siguie <u>n</u> te > Canc                                                                                                    | elar |        |

Figura 5.4: Exportat màquina virtual: Pas 4

| Ø              | Exportar servicio virtu                                           | ıalizado                    | ↑ □      | × |
|----------------|-------------------------------------------------------------------|-----------------------------|----------|---|
|                | Preferencias de                                                   | servicio virtualizado       |          |   |
|                | Esta es una informació<br>virtual. Puede cambiar<br>individuales. | al servicio<br>as           |          |   |
|                | Descripción                                                       | Configuración               |          | A |
|                | Sistema virtual 1                                                 |                             |          |   |
|                | 🍪 Nombre                                                          | W10EDU64                    |          |   |
|                | Producto                                                          |                             |          |   |
|                | 🥥 URL del produc                                                  | to                          |          |   |
|                | 🥥 Vendedor                                                        |                             |          |   |
|                | 🥥 URL del vendec                                                  | lor                         |          |   |
|                | 🥥 Versión                                                         |                             |          | w |
| Restaurar valo | ores predeterminados                                              | < <u>A</u> nterior Exportar | Cancelar |   |

Figura 5.5: Exportat màquina virtual: Pas5